# Dell Precision™ R5400 Servis Kılavuzu

| Sorun Giderme                              |  |
|--------------------------------------------|--|
| Bilgisayarınızda Çalışmaya Başlamadan Önce |  |
| Ön Bölüm                                   |  |
| <u>Bilgisayar Kapağı</u>                   |  |
| <u>Optik Sürücü</u>                        |  |
| Sabit Sürücüler                            |  |
| <u>Güç Kaynağı</u>                         |  |
| <u>Kontrol Paneli Düzeneği</u>             |  |
| Hoparlör                                   |  |
| <u>Orta Destek Dirseği</u>                 |  |
| Soğutma Örtüsü                             |  |
| <u>Soğutma Fanları</u>                     |  |
|                                            |  |

Güc Dağıtım Birimi Genişleme Kartı Kafesleri Genişleme Kartı Kafesleri Genişleme Kartı Yükseltici Kartı Uzaktan Erişim Ana Makine Kartı (İsteğe Bağlı) Sistem Belleği İşlemciler Pil Sistem Kartı Bilgi Bulma Yardım Alma

# Not, Uyarı ve Dikkat İşaretleri

NOT: Not, bilgisayarınızdan daha fazla yararlanabilmenize yardımcı olan önemli bilgiler verir.

O UYARI: UYARI, donanımda meydana gelebilecek olası hasarı ya da veri kaybını belirtir ve size, bu sorunu nasıl önleyeceğinizi anlatır.

DİKKAT: DİKKAT, meydana gelebilecek olası maddi hasar, kişisel yaralanma veya ölüm tehlikesi anlamına gelir.

Bir Dell™ n Serisi bilgisayar satın aldıysanız, bu belgede yer alan Microsoft® Windows® işletim sistemi başvuruları geçerli değildir.

#### Bu belgedeki bilgiler önceden bildirilmeksizin değiştirilebilir. © 2008 Dell Inc. Tüm hakları saklıdır.

Dell Inc.'ın yazılı izni olmadan bu materyallerin herhangi bir şekilde çoğaltılması kesinlikle yasaktır.

Bu metinde kullanılan ticari markalar: Dell, DELL logosu, Inspiron, Dell Precision, DellConnect, Dimension, OptiPlex, Latitude, PowerEdge, PowerAult, PowerApp, Dell OpenManage ve YOURS IS HERE logosu, Dell Inc.'nin ticari markalarıdır; Bluetooth, Bluetooth SIG Inc.'nin kayıtlı ticari markasıdır ve Dell tarafından lisansa tabi olarak kullanılmaktadır; Microsoft, Windows ve Windows Vista ile Windows Başlat düğmesi logosu, Microsoft Corporation'un Amerika Birleşik Devletleri ve/veya diğer ülkelerdeki ticari markaları ya da kayıtlı ticari markalarıdır.

Bu belgede, marka ve adların sahiplerine ya da ürünlerine atıfta bulunmak için başka ticari marka ve ticari adlar kullanılabilir. Dell Inc. kendine ait olanların dışındaki ticari markalar ve ticari isimlerle ilgili hiçbir mülkiyet hakkı olmadığını beyan eder.

Model WMTE01

Haziran 2008 Sayı A00

Pil Dell Precision™ R5400 Servis Kılavuzu

Pil Değiştirme

DİKKAT: Sadece eğitimli servis teknisyenleri bilgisayarın kapağını açabilir ve bilgisayarın içindeki bileşenlere erişebilirler. Bilgisayarın içinde çalışmaya başlamadan önce, bilgisayar ile birlikte gelen güvenlik bilgilerini okuyun. Ek güvenlik en iyi uygulama bilgileri için www.dell.com/regulatory\_compliance adresindeki Regulatory Compliance (Yasal Uygunluk) Ana Sayfasına bakın.

Bilgisayar pili 3.0-V'lik, yuvarlak pildir.

## Pil Değiştirme

DİKKAT: Yeni bir pil yanlış takılırsa patlama tehlikesi vardır. Pili yalnızca üretici tarafından önerilen tiple ya da dengi ile değiştirin. Kullanılan pilleri üreticinin yönergelerine uygun olarak atın. Daha fazla bilgi için, bilgisayarınız ile birlikte gönderilen güvenlik bilgilerine bakın.

1. Bilgisayarınızda Calışmaya Başlamadan Önce bölümünde anlatılan işlemleri yapın.

UYARI: Pili soketinden çıkarmak için keskin olmayan bir nesne kullanıyorsanız, bu nesnenin sistem kartına temas etmemesine dikkat edin. Pili kanırtarak çıkartmadan önce nesnenin pil ve yuva arasına girmiş olduğundan emin olun. Aksi takdirde soketi kanırtarak ya da sistem kartındaki devre izlerini kırarak sistem kartına zarar verebilirsiniz.

🕒 UYARI: Pil konnektörünün zarar görmemesi için, pili takarken ya da çıkarırken, konnektörü desteklemeniz gerekir.

- 2. Pili çıkarın.
  - a. Konnektörü pozitif tarafından bastırarak, pil konnektörünü destekleyin.
  - b. Pil konnektörünü desteklerken, pili konnektörün pozitif tarafına doğru bastırın ve konnektörün negatif tarafındaki sabitleme çıkıntısından çekip çıkarın.

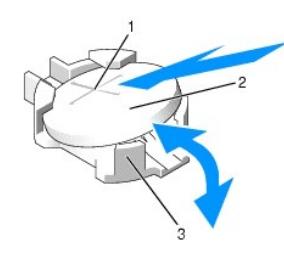

| 1 | pil konnektörünün pozitif tarafı | 2 | pil |
|---|----------------------------------|---|-----|
| 3 | pil konnektörünün negatif tarafı |   |     |

🕒 UYARI : Pil konnektörünün zarar görmemesi için, pili takarken ya da çıkarırken, konnektörü desteklemeniz gerekir.

- 3. Yeni pili takın.
  - a. Konnektörü pozitif tarafından bastırarak, pil konnektörünü destekleyin.
  - b. "+" işareti yukarı bakacak şekilde pili tutun ve konnektörün pozitif tarafındaki sabitleme çıkıntılarının altına kaydırın.
  - c. Yerine oturana kadar, pili konnektöre doğru bastırın.
- 4. Bilgisayarın kapağını takın (bkz. Kapağı Takma).
- 5. Bilgisayarın fişini prize takın ve takılı olan çevre birimleri de dahil olmak üzere bilgisayarı açın.
- Pilin düzgün çalıştığını doğrulamak için sistem kurulum programına girin (sistem kurulum programına erişme ve programı kullanma hakkında bilgi için Dell Teknoloji Kılavuzu'na bakın).
- 7. Sistem kurulum programının Saat ve Tarih alanlarına doğru saat ve tarihi girin.
- 8. Sistem kurulum programından çıkın.
- 9. Yeni takılan pili test etmek için bilgisayarı kapatın ve fişini prizden çıkararak, en az bir saat bekleyin.

- 10. Bir saat sonra bilgisayarın fişini prize takın ve bilgisayarı açın.
- 11. Sistem kurulum programına girin ve tarih ve saat hala yanlışsa, teknik yardım alma ile ilgili yönergeler için, bkz. Deli'e Başvurma.

# Bilgisayarınızda Çalışmaya Başlamadan Önce

Dell Precision™ R5400 Servis Kılavuzu

- Önerilen Araclar
- Güvenliğiniz için Bilmeniz Gerekenler
- DİKKAT: Sadece eğitimli servis teknisyenleri bilgisayarın kapağını açabilir ve bilgisayarın içindeki bileşenlere erişebilirler. Bilgisayarın içinde çalışmaya başlamadan önce, bilgisayar ile birlikte gelen güvenlik bilgilerini okuyun. Ek güvenlik en iyi uygulama bilgileri için www.dell.com/regulatory\_compliance adresindeki Regulatory Compliance (Yasal Uygunluk) Ana Sayfasına bakın.

Bu belgede bilgisayarınızdaki bileşenlerin takılması ya da çıkarılması için prosedürler anlatılmaktadır. Aksi belirtilmedikçe, her bir prosedür şunların yerine getirildiğini varsaymaktadır:

- 1 Bu bölümdeki adımları gerçekleştirmiş olmanız.
- 1 Bilgisayarınızla birlikte gelen güvenlik bilgilerini okumuş olmanız.
- 1 Bir bileşeni yerine takarken, ilk başta takılı olan bileşeni çıkarmış olmanız

NOT: Bilgisayarınızın ve belirli bileşenlerin rengi bu belgede gösterilenden farklı olabilir.

# Önerilen Araçlar

Bu belgedeki yordamlar için aşağıdaki araçlar gerekir:

- 1 Küçük düz uçlu tornavida
- 1 Phillips tornavida
- 1 Küçük plastik çizici
- 1 Flash BIOS güncelleştirmesi (support.dell.com adresindeki Dell Destek web sitesine bakın)

## Güvenliğiniz için Bilmeniz Gerekenler

Bilgisayarınızı olası zararlardan korumak ve kendi kişisel güvenliğinizi sağlamak için aşağıdaki güvenlik ilkelerini kullanın.

DİKKAT: Bu bölümdeki yordamları gerçekleştirmeye başlamadan önce, bilgisayarınızla birlikte gelen güvenlik bilgilerini izleyin. Ek güvenlik en iyi uygulama bilgileri için www.dell.com/regulatory\_compliance adresindeki Regulatory Compliance (Yasal Uygunluk) Ana Sayfasına bakın.

UYARI: Yalnızca yetkili bir servis teknisyeni bilgisayarınızda onarım yapmalıdır. Sadece eğitimli servis teknisyenleri bilgisayarın kapağını açabilir ve bilgisayarın içindeki bileşenlere erişebilirler. Dell tarafından yetkilendirilmemiş servislerden kaynaklanan zararlar garantinizin kapsamında değildir.

• UYARI: Elektrostatik boşalımı önlemek için, bir bilek topraklama kayışı kullanarak ya da bilgisayarın arkasındaki konnektör gibi boyanmamış metal yüzeylere sık sık dokunarak kendinizi topraklayın.

• UYARI: Bileşenleri ve kartları itina ile kullanın. Bileşenlere veya kartların üzerindeki temas noktalarına dokunmayın. Kartları uç kısmından veya metal montaj kenarından tutun. İşlemci gibi bileşenleri pinlerinden değil kenarlarından tutun.

- UYARI: Bir kabloyu çıkarırken kablonun kendisini değil, kablo konnektörünü ya da gerilme önleyici halkasını tutup çekin. Kilitleme tırnaklı kablo konnektörleri için konnektörü serbest bırakmak üzere kilitleme tırnakları üzerine içeriye doğru bastırın. Kabloyu takarken konnektöre ve/veya pinlerine hasar vermemek için konnektörlerin doğru yönde ve hizada olduklarından emin olun.
- 1. Bilgisayarınızı kapatın.
  - 1 Microsoft Windows Vista®'da, Başlat 🚳 düğmesini, ok 🌇 simgesini ve sonra bilgisayarınızı kapatmak için Kapat seçeneğini tıklatın.
  - $1 \quad \textit{Microsoft}^{\textcircled{R}} \textit{Windows}^{\textcircled{R}} \textit{XP'} de, \textit{Başlat} \rightarrow \textit{Bilgisayarı Kapat} \rightarrow \textit{Kapat seçeneğini tıklatın.}$

NOT: Bilgisayarın kapalı olduğundan ve bir güç yönetimi modunda olmadığından emin olun. İşletim sistemini kullanarak bilgisayarınızı kapatamazsanız, güç düğmesini 6 saniye boyunca basılı tutun.

2. Bilgisayarınızı ve tüm bağlı aygıtları elektrik prizlerinden çıkarın.

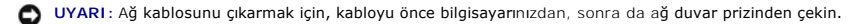

- 3. Tüm ağ kablolarını bilgisayardan ayırın.
- 4. Söz konusu ise, bilgisayarı raftan çıkarın (yönergeler için Raf Montaj Kılavuzu'na bakın).

DİKKAT: Elektrik çarpmalarına karşı korunmak için, kapağı çıkarmadan önce bilgisayarınızın fişini elektrik prizinden çekin.

- 5. Takılıysa, ön bölümü sökün (bkz. Ön Bölümü Çıkarma).
- 6. Bilgisayarın kapağını çıkarın (bkz. Kapağı Cıkarma).
- UYARI: Bilgisayarınızın içindeki herhangi bir şeye dokunmadan önce, bilgisayarınızın arkasındaki metal kısım gibi boyanmamış bir metal yüzeye dokunarak kendinizi topraklayın. Çalışırken, iç bileşenlere zarar verebilecek statik elektriği boşaltmak için, boyanmamış bir metal yüzeye belirli aralıklarla dokunun.
- Bilgisayarın içinde işiniz bitince, bilgisayarın kapağı ile ön bölümü geri takın ve bilgisayarınızın fişi ile çevre birimlerinin fişlerini önceden takılı oldukları prizlere takın.

Ön Bölüm

Dell Precision™ R5400 Servis Kılavuzu

<u>Ön Bölümü Çıkarma</u>
<u>Ön Bölümü Takma</u>

 DİKKAT: Sadece eğitimli servis teknisyenleri bilgisayarın kapağını açabilir ve bilgisayarın içindeki bileşenlere erişebilirler. Bilgisayarın içinde çalışmaya başlamadan önce, bilgisayar ile birlikte gelen güvenlik bilgilerini okuyun. Ek güvenlik en iyi uygulama bilgileri için www.dell.com/regulatory\_compliance adresindeki Regulatory Compliance (Yasal Uygunluk) Ana Sayfasına bakın.

Ön bölümdeki bir kilit güç düğmesi, optik sürücü, iki ön panel USB konnektörü ve sabit disk(ler)e erişimi sınırlandırır. Ön panelde bulunan ve ön bölümden erişilebilen bir dizi ışık, bilgisayarın durumunu görüntüler.

Bilgisayar ön bölme monte edilmemiş şekilde gönderilir. Bu nedenle bilgisayar ilk kez kurulurken monte edilmelidir.

# Ön Bölümü Çıkarma

- 1. Ön bölüm anahtarını kullanarak, ön bölmenin kilidini açın.
- 2. Ön bölümün sol tarafındaki çıkıntıya basın.
- 3. Ön bölmenin sağ ucunu serbest bırakmak için bölmenin sol ucunu bilgisayardan uzağa çevirin.
- 4. Bölmeyi bilgisayardan çekip çıkarın.

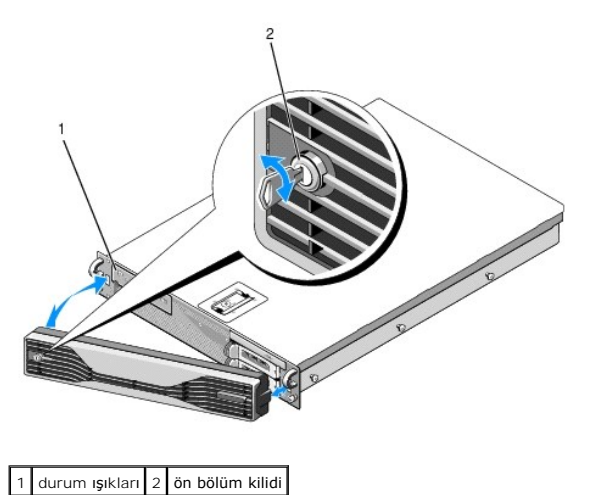

## Ön Bölümü Takma

Ön bölümü takmak için, yukarıda anlatılan işlemleri tersten yapın.

💋 NOT: Yeni bir bölme takıyorsanız, bölme anahtarları, nakliye sırasında muhafaza edildikleri bölme içerisine yerleştirilmiş olarak bulunabilirler.

## Orta Destek Dirseği Dell Precision™ R5400 Servis Kılavuzu

- Orta Destek Dirseğini Çıkarma
   Orta Destek Dirseğini Takma

DİKKAT: Sadece eğitimli servis teknisyenleri bilgisayarın kapağını açabilir ve bilgisayarın içindeki bileşenlere erişebilirler. Bilgisayarın içinde çalışmaya başlamadan önce, bilgisayar ile birlikte gelen güvenlik bilgilerini okuyun. Ek güvenlik en iyi uygulama bilgileri için www.dell.com/regulatory\_compliance adresindeki Regulatory Compliance (Yasal Uygunluk) Ana Sayfasına bakın.

# Orta Destek Dirseğini Çıkarma

- 1. Bilgisayarınızda Çalışmaya Başlamadan Önce bölümünde anlatılan işlemleri yapın.
- 2. Dirseğin her iki ucundaki mavi renkli açma mandallarını içe doğru bastırın ve dirseği bilgisayardan çıkarın.

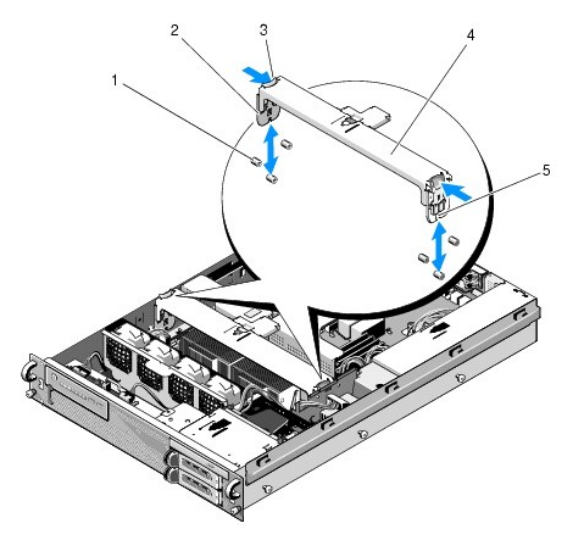

| 1 | kılavuz pimleri (kasanın her iki yanında 6, 3)   | 2 | dikey elemanlar (2)          |
|---|--------------------------------------------------|---|------------------------------|
|   | açma mandalları (2)                              | 4 | orta destek dirse <b>ğ</b> i |
| 5 | diş (dirseğin her ucunda bir tane olmak üzere 2) |   |                              |

## Orta Destek Dirseğini Takma

- 1. Dikey elemanlar kılavuz pimlerine oturacak şekilde, dirseği hizalayın.
- 2. Yerine oturuncaya kadar dirseği kaydırın.

## Genişleme Kartı Kafesleri Dell Precision™ R5400 Servis Kılavuzu

- Genişleme Kartı Kafesini Çıkarma
- Genişleme Kartı Kafesini Takma
- DİKKAT: Sadece eğitimli servis teknisyenleri bilgisayarın kapağını açabilir ve bilgisayarın içindeki bileşenlere erişebilirler. Bilgisayarın içinde çalışmaya başlamadan önce, bilgisayar ile birlikte gelen güvenlik bilgilerini okuyun. Ek güvenlik en iyi uygulama bilgileri için www.dell.com/regulatory\_compliance adresindeki Regulatory Compliance (Yasal Uygunluk) Ana Sayfasına bakın.

Bilgisayarınızda iki genişleme kartı kafesi vardır ve bunlardan biri "dış", diğeri de "orta" etiketini taşımaktadır. Her bir kafesi çıkarma prosedürü aynıdır.

## Genişleme Kartı Kafesini Çıkarma

🜠 NOT: Genişleme kartı kafesini bilgisayardan çıkarmadan önce, tüm genişleme kartılarını genişleme kartı kafesinden çıkarmanız gerekir.

- 1. Bilgisayarınızda Calışmaya Başlamadan Önce bölümünde anlatılan işlemleri yapın.
- 2. Genişleme kartı kafesindeki mavi renkli iki açma mandalını yukarı çekin.

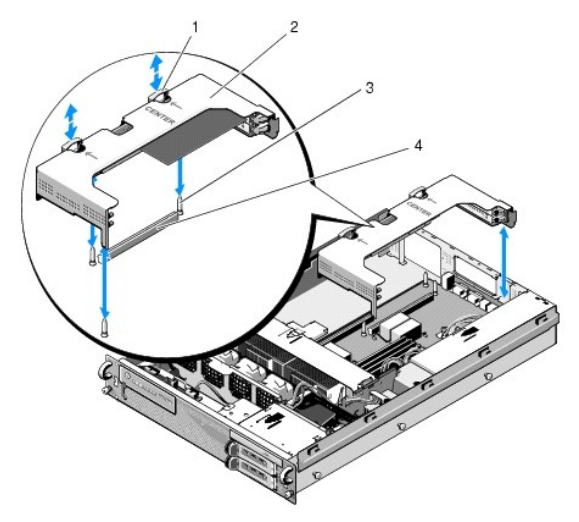

| 1 | açma mandalları (2)                         | 2 | geni <b>ş</b> leme kartı kafesi                          |
|---|---------------------------------------------|---|----------------------------------------------------------|
| 3 | sistem kartındaki kılavuz<br>destekleri (3) | 4 | sistem kartı <b>ndaki yükseltici kartı</b><br>konnektörü |

3. Kafesi yukarı kaldırın ama genişleme kartlarına takılı tüm kabloları sökmeden, kasadan tamamen çıkarmayın.

4. Kafeste takılı olan genişleme kartlarına bağlı tüm kabloları ayırın ve kafesi kasadan tamamen ayırın.

NOT: Sadece dış kafeste, kafesi tamamen kasadan çıkarırken, P5 ve/veya P6 etiketli güç konnektörlerini, kafesin bir ucundaki açıklıklara yönlendirin.

💋 NOT: Güç kablolarını ayırmak için, kablo konnektöründeki ayırma çıkıntılarını sıkın. Doğrudan kabloları çekmeyin.

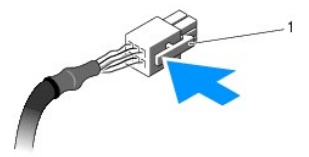

| 1 ka | xablo konnektöründeki ayırma çıkıntısı |
|------|----------------------------------------|
|------|----------------------------------------|

# Genişleme Kartı Kafesini Takma

1. Kafeste takılı olan tüm genişleme kartlarının kablolarını gerektiği gibi geri takın.

NOT: Takılı genişleme kartıları için gerekli olması halinde, P5 ve/veya P6 etiketli güç kablolarını içinden geçirmek için, dış genişleme kartı kafesinin bir ucunda iki açıklık vardır.

2. Genişleme kartı kafesinin her iki ucundaki kılavuzları, sistem kartının üzerindeki kılavuz destekleri ile hizalayın ve kafesi indirin.

NOT: Ortadaki genişleme kartında sistem kartındaki üç destek için üç kılavuz bulunur ve dış kart kafesinde de sistem kartındaki iki destek için sadece iki kılavuz vardır.

- 3. Yükseltici kartını sistem kartındaki yükseltici kartı konnektörüne oturtmak için kafesi aşağı doğru bastırın.
- 4. Kafesteki mavi renkli açma mandallarını aşağı doğru bastırın.

## Genişleme Kartları Dell Precision<sup>™</sup> R5400 Servis Kılavuzu

- \_
- <u>Genişleme Kartı Takma Yönergeleri</u>
   <u>Genişleme Kartı Takma</u>
- Genişleme Kartını Çıkarma
- DİKKAT: Sadece eğitimli servis teknisyenleri bilgisayarın kapağını açabilir ve bilgisayarın içindeki bileşenlere erişebilirler. Bilgisayarın içinde çalışmaya başlamadan önce, bilgisayar ile birlikte gelen güvenlik bilgilerini okuyun. Ek güvenlik en iyi uygulama bilgileri için www.dell.com/regulatory\_compliance adresindeki Regulatory Compliance (Yasal Uygunluk) Ana Sayfasına bakın.

Bilgisayar dış genişleme kartı kafesine takılı bir ya da iki PCI Express (PCIe) kart ile birlikte sunulur. Ortadaki genişleme kartı kafesinde iki yapılandırma seçeneği mevcuttur:

- 1 Bir adet PCIe ve bir adet PCI-X kartı
- 1 Bir adet PCI ve bir adet PCI-X kartı

## Genişleme Kartı Takma Yönergeleri

NOT: Genişleme kartı yuvaları takır çalıştır özellikli yuvalar değildir.

NOT: Tüm genişleme kartı yuvaları tam uzunluktaki kartları destekler.

NOT: Harici depolamayı yönetmek için bilgisayarınız iki adede kadar RAID genişleme kartını destekler.

## Genişleme Kartı Takma

NOT: Dış ve orta genişleme kartı kafeslerine genişleme kartı takma prosedürleri aynıdır.

- 1. Bilgisayarınızda Calışmaya Başlamadan Önce bölümünde anlatılan işlemleri yapın.
- 2. Genişleme kartını paketinden çıkarın ve montaj için hazırlayın.

Yönergeler için, kart ile birlikte gelen belgelere bakın.

- 3. Genişleme kartı kafesini çıkarın (bkz. Genişleme Kartı Kafesini Çıkarma).
- 4. Genişleme kartı mandalını açın ve dolgu braketini çıkarın.

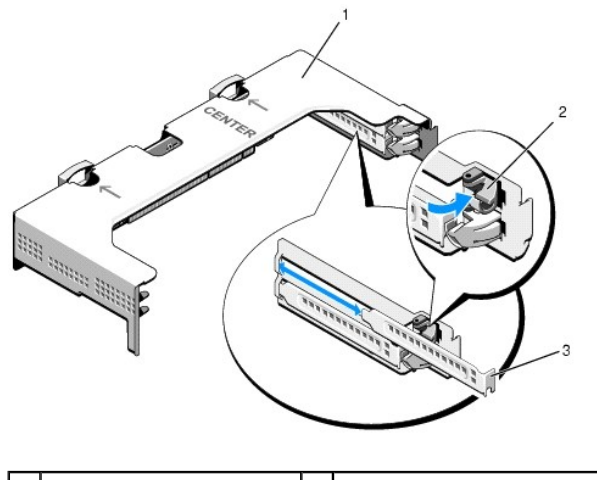

| 1 | geni <b>ş</b> leme kartı kafesi | 2 | geni <b>ş</b> leme kartı mandalı |
|---|---------------------------------|---|----------------------------------|
| 3 | dolgu dirse <b>ğ</b> i          |   |                                  |

5. Genişleme kartını takın:

a. Genişleme kart tam uzunlukta bir kartsa, ön kenarını ön kart kılavuzu ile hizalayın.

- b. Kart kenarındaki konnektör, genişleme kartı yükseltici kartındaki genişleme kartı konnektörü ile aynı hizaya gelecek şekilde, genişleme kartını konumlandırın.
- c. Kart tamamen yerine oturana kadar, kartın kenarındaki konnektörü yavaşça genişleme kartı konnektörüne takın.
- d. Kart konnektöre oturunca, genişleme kartı mandalını kapatın.

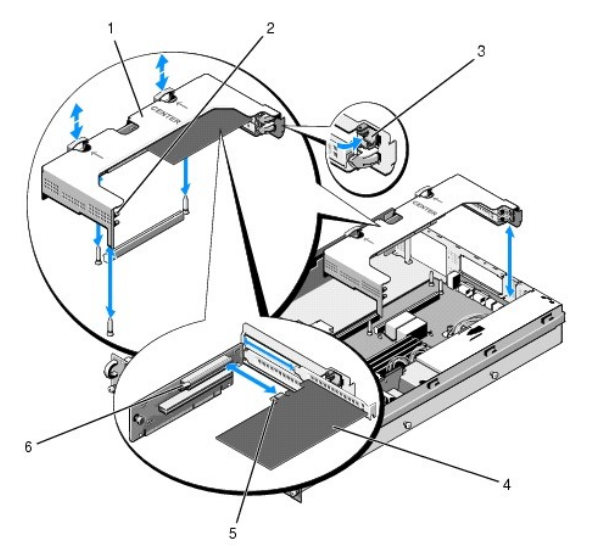

| 1 | ortadaki geni <b>ş</b> leme kartı<br>kafesi | 2 | ön kart kılavuzu                                    |
|---|---------------------------------------------|---|-----------------------------------------------------|
| 3 | geni <b>ş</b> leme kartı mandalı            | 4 | geni <b>ş</b> leme kartı                            |
| 5 | kart kenarındaki konnektör                  | 6 | yükseltici kartındaki genişleme kartı<br>konnektörü |

6. Takılı olan kartlar ile birlikte yeni kartın da genişleme kartı kablolarını takın.

Kartın kablo bağlantıları hakkında bilgi için kartla birlikte gönderilen belgelere bakın.

## Genişleme Kartını Çıkarma

- 1. Bilgisayarınızda Çalışmaya Başlamadan Önce bölümünde anlatılan işlemleri yapın.
- 2. Genişleme kartı kafesini çıkarın (bkz. Genişleme Kartı Kafesini Çıkarma).
- 3. Genişleme kartını çıkarın:
  - a. Genişleme kartı mandalını açın.
  - b. Genişleme kartını üst köşelerinden tutun ve genişleme kartı konnektöründen çıkarın.
- 4. Kartı kalıcı olarak çıkarıyorsanız, boş genişleme yuvasının ağzına metal bir doldurma braketi takın ve genişleme kartı mandalını kapatın.

NOT: Bilgisayarın Federal İletişim Komisyonu (FCC) sertifikasının geçerliliğini koruması için boş bir genişleme yuvasına doldurma braketi takmanız gerekir. Braketler toz ve kiri bilgisayardan uzak tutar ve bilgisayarın düzgün bir şekilde soğutulmasına ve bilgisayarın içindeki hava akışına yardımcı olur.

## Bilgisayar Kapağı Dell Precision™ R5400 Servis Kılavuzu

- Kapağı Çıkarma
- 🖲 <u>Kapağı Takma</u>

 DİKKAT: Sadece eğitimli servis teknisyenleri bilgisayarın kapağını açabilir ve bilgisayarın içindeki bileşenlere erişebilirler. Bilgisayarın içerisinde çalışmaya başlamadan önce, bilgisayar ile birlikte gelen güvenlik bilgilerini okuyun. Ek güvenlik en iyi uygulama bilgileri için www.dell.com/regulatory\_compliance adresindeki Regulatory Compliance (Yasal Uygunluk) Ana Sayfasına bakın.

# Kapağı Çıkarma

- 1. Bilgisayarı ve bağlı çevre birimlerini kapatın ve bilgisayarın fişini prizden çekin ve çevre birimi bağlantılarını çıkarın.
- 2. Takılıysa, ön bölümü sökün (bkz. Ön Bölümü Çıkarma).
- 3. Bilgisayar kapağını çıkarmak için, mandal açma kolunu saatin aksi yönünde çevirerek, açık konuma getirin.
- 4. Bilgisayarın üzerindeki mandalı kaldırın.

🚺 NOT: Siz mandalı kaldırdığınızda, kapak da hafifçe bilgisayarın arkasına doğru kayar.

5. Kapağı her iki yanından tutun ve dikkatle kaldırarak, kasadan uzaklaştırın.

# Kapağı Takma

- 1. Kapaktaki mandalı kaldırın.
- 2. Kapağı bilgisayarın üzerine yerleştirin ve kasadaki J kancalarından kurtulup bilgisayar kasası ile aynı hizaya gelmesi için kapağı hafifçe arkaya doğru kaydırın.
- 3. Kapağı kapalı konuma yükseltmek için mandalı bastırın.
- 4. Kapağı sabitlemek için mandal açma kilidini saat yönünde çevirin.
- 5. Ön bölümü takın (bkz. Ön Bölümü Takma).

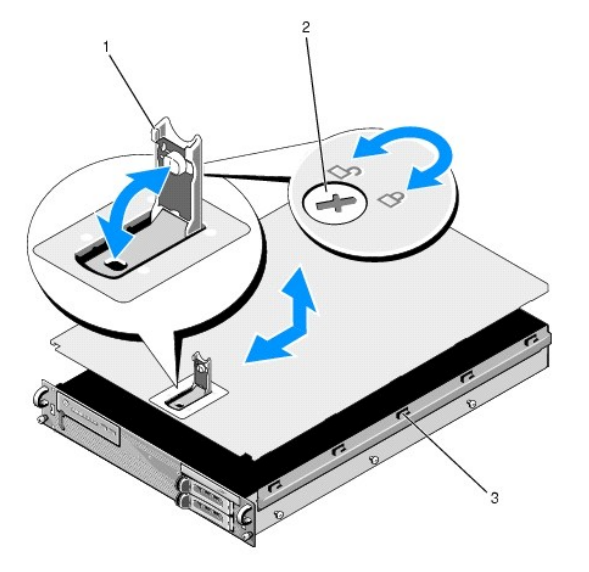

| 1 | mandal               | 2 | mandal açma kilidi |
|---|----------------------|---|--------------------|
| 3 | J hizalama kancaları |   |                    |

# Kontrol Paneli Düzeneği

- Dell Precision™ R5400 Servis Kılavuzu
- Kontrol Paneli Düzeneğini Çıkarma
- Kontrol Paneli Düzeneğini Geri Takma

# Kontrol Paneli Düzeneğini Çıkarma

- DİKKAT: Sadece eğitimli servis teknisyenleri bilgisayarın kapağını açabilir ve bilgisayarın içindeki bileşenlere erişebilirler. Bilgisayarın içinde çalışmaya başlamadan önce, bilgisayar ile birlikte gelen güvenlik bilgilerini okuyun. Ek güvenlik en iyi uygulama bilgileri için www.dell.com/regulatory\_compliance adresindeki Regulatory Compliance (Yasal Uygunluk) Ana Sayfasına bakın.
- 1. Bilgisayarınızda Çalışmaya Başlamadan Önce bölümünde anlatılan işlemleri yapın.
- 2. Kontrol paneli kablosunu kontrol paneli kartından çıkarın.

O UYARI: Kabloya zarar vermemek için, konnektörü ayırırken kabloyu değil, konnektörü çekin.

- a. Kablo konnektörlerinin uçlarındaki plastik çıkıntıları sıkın.
- b. Konnektörü yavaşça çekerek, soketten ayırın.
- c. Hoparlör kablosunu kontrol paneli kartından çıkarın.
- d. Ön USB konnektör kablosunu kontrol paneli kartından çıkarın.
- e. Kontrol paneli düzeneğini bilgisayar kasasına sabitleyen vidayı sökün.
- f. Düzeneği geriye doğru kaydırmak için metal kolu tutun ve düzeneği kasadan kaldırın.

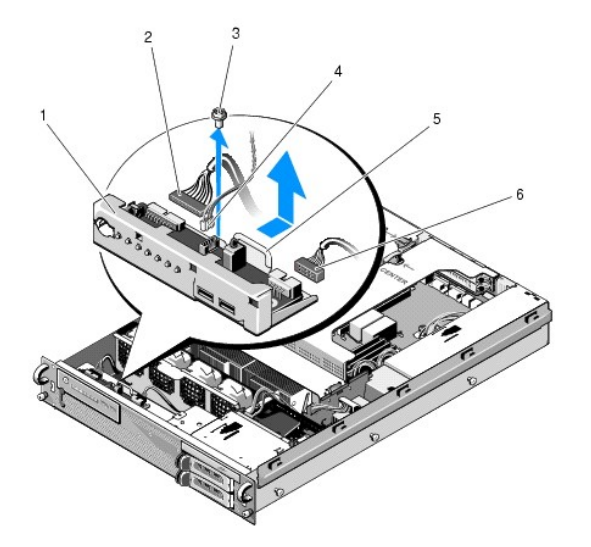

| 1 | kontrol paneli düzeneği                  | 2 | kontrol paneli kablosu   |
|---|------------------------------------------|---|--------------------------|
| 3 | kontrol paneli düzeneği sabitleme vidası | 4 | hoparlör kablosu         |
| 5 | metal kol                                | 6 | ön USB konnektör kablosu |

# Kontrol Paneli Düzeneğini Geri Takma

- 1. Kontrol paneli düzeneğini bilgisayar kasasına yerleştirin, vida delikleri hizalanana ve güç düğmesi ön panel açıklığına oturana kadar öne doğru kaydırın ve sabitleme vidasını takın.
- 2. Ön USB konnektör kablosunu kontrol paneli kartına takın.

- 3. Kontrol paneli kablosunu kontrol paneli kartına takın.
- 4. Hoparlör kablosunu kontrol paneli kartına takın.

### Soğutma Fanları Dell Precision™ R5400 Servis Kılavuzu

Bir Fan Ciftini Cıkarma

Soğutma Fanı Ciftini Takma

 DİKKAT: Sadece eğitimli servis teknisyenleri bilgisayarın kapağını açabilir ve bilgisayarın içindeki bileşenlere erişebilirler. Bilgisayarın içinde çalışmaya başlamadan önce, bilgisayar ile birlikte gelen güvenlik bilgilerini okuyun. Ek güvenlik en iyi uygulama bilgileri için www.dell.com/regulatory\_compliance adresindeki Regulatory Compliance (Yasal Uygunluk) Ana Sayfasına bakın.

Bilgisayarda dört adet soğutma fanı bulunur. Fanlar çiftler halindedir ve fanlar çıkarılırken, bir defada iki fan çıkarılmalıdır. İlk çift Fan 1 ve 2, ikinci çift ise Fan 3 ve 4'tür.

## Bir Fan Çiftini Çıkarma

- 1. Bilgisayarınızda Calışmaya Başlamadan Önce bölümünde anlatılan işlemleri yapın.
- 2. Sökülebilir fan braketini kasadan çıkarın ve kenara koyun.
- MOT: Fanlar çiftler halinde çıkarılmalıdır.
- Fanlardan birini bilgisayarın ön bölümüne doğru yatay olarak kaydırın ve fanın köşelerini köşe pim desteklerinden kurtarmak için yavaşça aşağı yukarı sallayın.
- 4. Çiftteki diğer fanı da aynı şekilde kaydırarak, pin desteklerinden kurtarın.
- 5. İlgili fan kablosu konnektörlerini sistem kartından ayırın ve fan çiftini kasadan çıkarın.

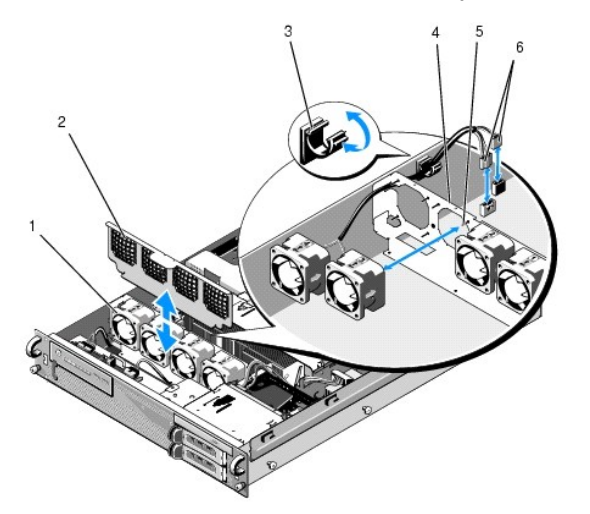

| 1 | fanlar (4)                         | 2 | fan braketi (sökülebilir)            |
|---|------------------------------------|---|--------------------------------------|
| 3 | kablo klipsi                       | 4 | fan braketi (sabit)                  |
| 5 | köşe destek pimleri (fan başına 4) | 6 | sistem kartına takılan fan kabloları |

# Soğutma Fanı Çiftini Takma

1. Çiftteki her bir fanı, dört köşede bulunan destek pimlerinin üzerine kaydırın.

💋 NOT: Fan numarası etiketlerinin yukarı baktığından emin olun.

2. Fan kablosu çiftini, fanların arka tarafındaki fan braketinin (sabit) üst tarafındaki ilgili köşe yuvasından geçirin ve kablo konnektörlerini sistem kartına geri takın.

3. Sökülebilir fan braketini kasadaki fan sırasının ön tarafına doğru kaydırın.

# Bilgi Bulma

Dell Precision™ R5400 Servis Kılavuzu

NOT: Bazı özellikler ve ortamlar isteğe bağlı olabilir ve bilgisayarınızla birlikte gönderilmemiş olabilir. Bazı özellikler ve ortamlar bazı ülkelerde bulunmayabilir.

MOT: Bilgisayarınızla birlikte daha fazla bilgi gelebilir.

| Belge/Ortam/Etiket                                                                                                    | İçindekiler                                                                                                    |
|----------------------------------------------------------------------------------------------------|----------------------------------------------------------------------------------------------------|
| Servis Etiketi/Hızlı Servis Kodu<br>Service Tag/Express Service Code (Servis Etiketi/Hızlı Servis Kodu)<br>bilgisayarınızdadır.                                                                                                    | <ol> <li>support.dell.com adresini kullandığınızda veya teknik desteği<br/>aradığınızda bilgisayarınızı tanımlamak için Servis Etiketi<br/>numarasını kullanın.</li> <li>Teknik desteği aradığınızda çağrınızı yönlendirmek için Hızlı Servis<br/>Kodu numarasını girin.</li> </ol> |
|                                                                                                    | NOT: Service Tag/Express Service Code (Servis Etiketi/Hızlı Servis Kodu)<br>bilgisayarınızdadır.                                                                                                    |
| Drivers and Utilities CD'si                                                                                                    | 1 Bilgisayarı <b>m için bir tanı</b> programı<br>1 Bilgisayarınızın sürünüleri                                                                                                    |
| Drivers and Utilities CD'si bilgisayarınızla birlikte verilebilen CD veya DVD'dir.                                                                                                    |                                                                                                    |
|                                                                                                    | NOT: Sürücü ve belge güncelleştirmeleri support.dell.com web sitesinde<br>bulunabilir.                                                                                                    |
|                                                                                                    | 1 Desktop System Software (DSS)<br>1 Benioku dosyaları                                                                                                    |
|                                                                                                    | NOT: Bilgisayarınızdaki teknik değişiklikler hakkında son<br>güncelleştirmeleri veya teknisyenlere veya deneyimli kullanıcılara yönelik<br>gelişmiş teknik başvuru malzemelerini sağlamak için CD'nizde Benioku<br>dosyaları bulunabilir.                                           |
| Operating System ( <b>İş</b> letim Sistemi) Ortamı                                                                                                    | İşletim sisteminizi yeniden yüklerseniz                                                                                                    |
| Operating System ortamı, bilgisayarınızla birlikte gelmi <b>ş</b> olabilecek bir CD veya<br>DVD'dir.                                                                                                    |                                                                                                    |
| Güvenlik, Mevzuat, Garanti ve Destek Belgeleri<br>Bu bilgiler, bilgisayarınızla birlikte sağlanmış olabilir. Düzenlemeler hakkında daha<br>fazla bilgi için, www.dell.com/regulatory_compliance adresinde bulunan<br>Düzenlemelere Uygunluk Ana Sayfasını ziyaret edin. | <ol> <li>Garanti bilgileri</li> <li>Hükümler ve Koşullar (yalnızca ABD)</li> <li>Güvenlik yönergeleri</li> <li>Düzenleyici bilgiler</li> <li>Ergonomi bilgileri</li> <li>Son Kullanıcı Lisans Sözleşmesi</li> </ol>                                                                 |
| Servis El Kitabi                                                                                                    | <ol> <li>Parçaları nasıl çıkartabilirim ve değiştirebilirim?</li> <li>Bilgisayar ayarlarını nasıl yapılandırabilirim?</li> </ol>                                                                                                    |
| Bilgisayarınızın Service Manualı (Servis Elkitabı) support.dell.com adresinde bulunabilir.                                                                                                    | ı Sorunları nasıl giderebilirim ve çözebilirim?                                                                                                    |
| Dell Technology Guide<br>Dell Technology Guide (Dell Teknoloji Kılavuzu) support.dell.com adresinde<br>bulunabilir.                                                                                                    | <ol> <li>İşletim sisteminiz hakkında</li> <li>Aygıtları kullanma ve bakımını yapma</li> <li>RAID, Internet, Bluetooth® kablosuz teknolojisi, e-posta, ağ gibi<br/>teknolojileri anlama</li> </ol>                                                                                   |
| Microsoft <sup>®</sup> Windows <sup>®</sup> Lisans Etiketi                                                                                                    | ı İşletim sistemi ürün anahtarınızı sağlar.                                                                                                    |
| Microsoft Windows Lisansınız bilgisayarınızdadır.                                                                                                    |                                                                                                    |

# Sabit Sürücüler

Dell Precision™ R5400 Servis Kılavuzu

- Sabit Sürücüyü Değiştirme
- İkinci Bir Sabit Sürücü Takma

 DİKKAT: Sadece eğitimli servis teknisyenleri bilgisayarın kapağını açabilir ve bilgisayarın içindeki bileşenlere erişebilirler. Bilgisayarın içinde çalışmaya başlamadan önce, bilgisayar ile birlikte gelen güvenlik bilgilerini okuyun. Ek güvenlik en iyi uygulama bilgileri için www.dell.com/regulatory\_compliance adresindeki Regulatory Compliance (Yasal Uygunluk) Ana Sayfasına bakın.

Bilgisayarınız iki adede kadar 3.5 inç SATA sabit disk sürücü barındırabilir. Sabit disk güç kabloları bir güç kablosu düzeneği ile sistem kartına takılır.

Sabit diskler sabit disk yuvalarına monte edilen özel sürücü taşıyıcılara monte edilir.

SATA sabit disklerini bölmek ve biçimlendirmek için işletim sisteminizle birlikte gönderilenlerden farklı programlar kullanmanız gerekebilir.

• UYARI : Sürücü biçimlendirilirken, bilgisayarı kapatmayın ya da yeniden başlatmayın. Böyle bir şey yapılması, disk sürücünün arızalanmasına neden olabilir.

Yüksek kapasiteli bir sabit diski biçimlendirirken, biçimlendirme işleminin tamamlanması için bekleyin. Bu sürücülerin biçimlendirilmesinin uzun sürmesi normaldır. Örneğin 9 GB'lik bir sabit diskin biçimlendirilmesi, 2.5 saate kadar sürebilir.

# Sabit Sürücüyü Değiştirme

UYARI: Bilgisayarınızdaki sürücüler sistem açıkken takılıp çıkarılamaz. Bir sabit diski çıkarmadan önce, bilgisayarı kapattığınızdan ve güç kablosunu prizden çektiğinizden emin olun.

1. Bilgisayarınızda Calışmaya Başlamadan Önce bölümünde anlatılan işlemleri yapın.

2. Sabit disk taşıyıcısını sabit disk yuvasından çıkarın:

- a. Sabit disk taşıyıcısının kapağındaki ayırma mandalını sıkın ve döndürerek açın.
- b. Taşıyıcıyı yuvadan dışarı kaydırmak için kapağı çekin.

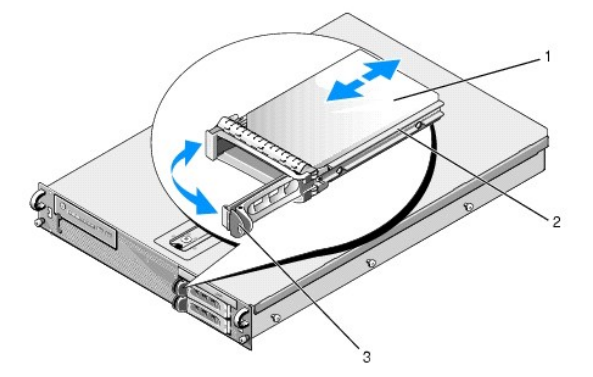

| 1 | sabit sürücü            | 2 | sürücü taşıyıcısı |
|---|-------------------------|---|-------------------|
| 3 | serbest bırakma mandalı |   |                   |

3. Taşıyıcının yan raylarındaki dört vidayı sökün ve sabit diski taşıyıcıdan ayırın.

4. Yedek sabit disk sürücüyü taşıyıcıya takın:

- a. Sürücü konnektörlerine taşıyıcının arkasından erişilebildiğinden emin olarak, sürücüyü taşıyıcıya yerleştirin.
- b. Sabit diskteki vida deliklerini, sabit disk taşıyıcısındaki deliklerle aynı hizaya getirin.
- c. Disk sürücüyü taşıyıcıya sabitlemek için dört vidayı takın.

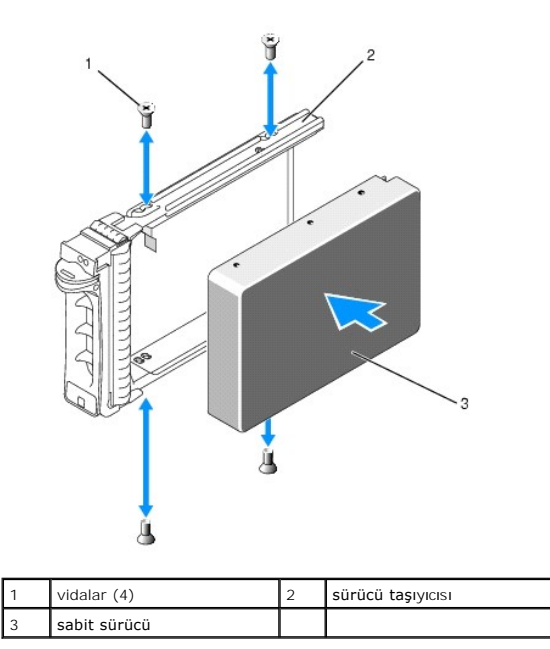

5. Taşıyıcı yuvanın arka bölümüne temas edinceye kadar, sabit disk taşıyıcısını sürücü yuvasına takın.

6. Sürücüyü yerine oturtmak için kolu kapatın.

# İkinci Bir Sabit Sürücü Takma

NOT: İkinci sürücü taşıyıcısına bir sabit disk takılabilmesi için kasadaki sürücü kafesinin yanındaki haznede dört vida bulunmaktadır. Bununla birlikte, kolaylık sağlamak adına, sürücü taşıyıcısının iç tarafında kurulum yönergelerini anlatan resimler bulunmaktadır.

- 1. Bilgisayarınızda Calışmaya Başlamadan Önce bölümünde anlatılan işlemleri yapın.
- 2. Boş sabit disk taşıyıcısını sabit disk yuvasından çıkarın:
  - a. Sabit disk taşıyıcısının kapağındaki ayırma mandalını sıkın ve döndürerek açın.
  - b. Taşıyıcıyı yuvanın dışına kaydırın.
- 3. Yeni sabit disk sürücüyü taşıyıcıya takın:
  - a. Sürücü konnektörlerine taşıyıcının arkasından erişilebildiğinden emin olarak, sürücüyü taşıyıcıya yerleştirin.
  - b. Sabit diskteki vida deliklerini, sabit disk taşıyıcısındaki deliklerle aynı hizaya getirin.
  - c. Kasadaki bölmede bulunan dört vidayı çıkarın ve sürücüyü taşıyıcıya sabitlemek için bunları kullanın

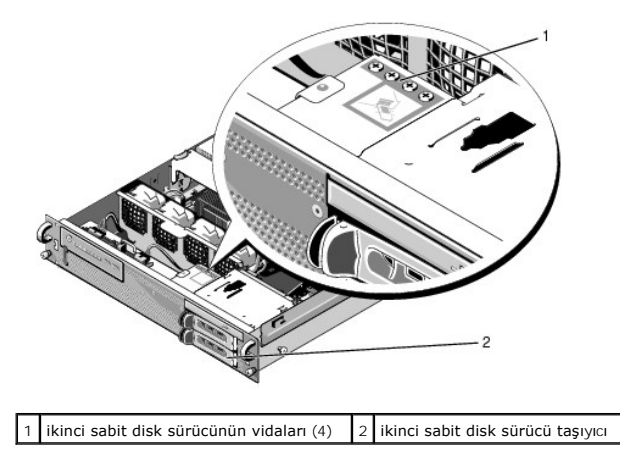

4. <u>adım 5</u> ve <u>adım 6</u> ile <u>Sabit Sürücüyü Değiştirme</u> arasında anlatılan işlemleri tamamlayın.

## Yardım Alma

### Dell Precision™ R5400 Servis Kılavuzu

- Yardım Alma
- Siparisinizle İlgili Sorunlar
- Ürün Bilgileri
- Parcaları Garanti Kapsamında Onarım veya Değiştirme için Gönderme
- Aramadan Önce
- Dell<u>e Basvurma</u>

### Yardım Alma

DİKKAT: Bilgisayarın kapağını çıkarmak gerekirse, önce tüm elektrik çıkışlarından bilgisayarın ve modem kablolarının bağlantısını kesin. Bilgisayarınızla birlikte gönderilen güvenlik yönergelerini uygulayın.

Bilgisayarınızda bir sorunla karşılaşırsanız, tanılamak için aşağıdaki adımları izleyin ve sorunu giderin:

- 1. Bilgisayarınızın karşılaştığı sorunla ilgili olarak bilgi ve yordamlar için bkz. Sorunları Cözme,
- 2. Dell Diagnostics'i çalıştırmayla ilgili yordamlar için bkz. Dell Diagnostics programı.
- 3. Tani Denetim Listesi doldurun.
- Kurulum ve sorun giderme yordamlarında yardım almak için, (support.dell.com) adresindeki Dell Destek sitesinde Dell'in çok çeşitli çevrimiçi hizmetlerini kullanabilirsiniz. Çevrimiçi Dell Destek sitesinin kapsamlı listesi için, bkz. <u>Cevrimiçi Hizmetler</u>.
- 5. Önceki adımlarda sorunu çözemediyseniz, bkz. Dell'e Başvurma

NOT: Destek personelinin gerekli yordamlarda size yardımcı olabilmesi için Dell Destek hizmetini bilgisayardaki veya bilgisayarın yakınındaki bir telefondan arayın.

NOT: Dell'in Ekspres Servis Kodu bilgisayarı bütün ülkelerde bulunmayabilir.

Dell'in otomatik telefon sisteminden istendiğinde, çağrının doğrudan ilgili destek personeline yönlendirilebilmesi için Ekspres Servis Kodunuzu girin. Hızlı Servis Kodunuz yoksa, Dell Accessories klasörünü açın, Hızlı Servis Kodu simgesini çift tıklatın ve yönergeleri izleyin.

Dell Destek hizmetini kullanma talimatları için, bkz. Teknik Destek ve Müşteri Hizmetleri.

NOT: Aşağıdaki hizmetler Kıta ABD'sinin dışındaki yerlerde her zaman bulunmayabilir. Hizmetin verilip verilmediğini öğrenmek için Dell temsilcinize başvurun.

### Teknik Destek ve Müşteri Hizmetleri

Dell'in destek hizmetinden Dell? donanımlarına ilişkin sorularınıza yanıt alabilirsiniz. Destek personeli hızlı ve doğru yanıtlar verebilmek için bilgisayar tabanlı tanıları kullanır.

Dell'in destek hizmetine başvurmak için, Aramadan Önce bölümüne gidin ve bölgenizin başvuru bilgilerine bakın veya support.dell.com sitesine gidin.

### **DellConnect**

DellConnect, bir Dell hizmet ve desteğinin geniş bantlı bir bağlantı üzerinden bilgisayarınıza erişip, sorununuza tanı koymasını ve sizin süpervizörlüğünüzde onarılmasını sağlayan basit bir çevrimiçi erişim aracıdır. Daha fazla bilgi için support.dell.com sitesine gidin ve DellConnect'i tıklatın.

## Çevrimiçi Hizmetler

Aşağıdaki web sitelerinden Dell ürünleri ve hizmetleri hakkında bilgi alabilirsiniz:

www.dell.com

www.dell.com/ap (sadece Asya/Pasifik ülkeleri)

www.dell.com/jp (sadece Japonya)

www.euro.dell.com (sadece Avrupa)

www.dell.com/la (Latin Amerika ve Karayip ülkeleri)

www.dell.ca (sadece Kanada)

Dell Destek hizmetlerine aşağıdaki web sitelerinden ve e-postayla erişebilirsiniz:

1 Dell Destek web siteleri:

support.dell.com

support.jp.dell.com (sadece Japonya)

support.euro.dell.com (sadece Avrupa)

1 Dell Destek e-posta adresleri:

mobile\_support@us.dell.com

support@us.dell.com

la-techsupport@dell.com (sadece Latin Amerika ve Karayip ülkeleri)

apsupport@dell.com (sadece Asya/Pasifik ülkeleri)

1 Dell Pazarlama ve Satış e-posta adresleri:

apmarketing@dell.com (sadece Asya/Pasifik ülkeleri)

sales\_canada@dell.com (sadece Kanada)

1 Anonim dosya aktarma protokolü (FTP):

ftp.dell.com - adsiz olarak oturum açın ve parola olarak e-posta adresinizi kullanın

### AutoTech Hizmeti

Dell'in otomatik destek hizmeti AutoTech, Dell müşterileri tarafından taşınabilir ve masaüstü bilgisayarlar hakkında sık sorulan sorulara verilen kaydedilmiş yanıtları sağlar.

AutoTech hizmetini aradığınızda, telefonunuzun tuşlarını kullanarak sorularınızla ilgili konuları seçin. Bölgenizde arayabileceğiniz telefon numaraları için, bkz. Dell'e Başvurma.

### Sipariş Durumu Otomatik Yanıt Hizmeti

Sipariş ettiğiniz herhangi bir Dell ürününün durumunu öğrenmek için, support.dell.com, sitesine gidebilir veya sipariş durumu otomatik yanıt servisini arayabilirsiniz. Sesli yanıt sistemi siparişinizi bulmak ve durumunu bildirmek için sizden bilgi ister. Bölgenizde arayabileceğiniz telefon numaraları için, bkz. Dell'e Başvurma.

## Siparişinizle İlgili Sorunlar

Siparişinizle ilgili eksik parça, yanlış parça, hatalı fatura gibi sorunlar varsa, yardım almak için Dell'e başvurun. Telefon ederken, faturanızı veya irsaliyeyi yanınızda bulundurun. Bölgenizde arayabileceğiniz telefon numaraları için, bkz. Dell'e Başvurma.

# Ürün Bilgileri

Dell'de bulunan diğer ürünler hakkında bilgi almanız gerekirse veya sipariş vermek isterseniz, www.dell.com adresinden Dell web sitesini ziyaret edin. Bölgenizden arayabileceğiniz telefon numarasını öğrenmek veya bir satış temsilcisiyle görüşmek için, bkz. Dell'e Başvurma.

## Parçaları Garanti Kapsamında Onarım veya Değiştirme için Gönderme

Onarım veya değiştirilmek üzere gönderilecek tüm parçaları aşağıda belirtilen şekilde hazırlayın:

1. Dell'i arayıp İade Edilen Ürün Yetki Numarası alın ve bu numarayı kutunun üstüne kolayca ve açıkça görünecek şekilde yazın.

Bölgenizde arayabileceğiniz telefon numaraları için, bkz. Dell'e Başvurma. Kutuya faturanın bir kopyasını ve iade nedenini belirten bir mektup ekleyin.

- 2. Çalıştırdığınız testleri ve Dell Diagnostics tarafından gönderilen hata mesajlarını (bkz. Dell'e Basvurma) içeren Tanı Denetim Listesinin (bkz. Tanı Denetim Listesi) bir kopyasını da koyun.
- 3. Gönderilen parça kredi ile satın alınan bir parça ise, parça(lar)a ait tüm aksesuarları da (elektrik kabloları, yazılım diskleri, kılavuzlar, vb.) gönderin.

4. Gönderilecek malzemeyi orijinal (veya eşdeğer) paketleme malzemesine koyun.

Sevk masrafları size aittir. Ayrıca, iade edilen tüm ürünlerin sigortalanması sizin sorumluluğunuzdadır ve Dell'e sevk edilmesi sırasında hasar riskini dikkate almanız gerekir. Teslimde Ödeme (C.O.D.) paketleri kabul edilmemektedir.

Yukarıdaki gereklerin herhangi biri yerine getirilmeden yapılan iadeler Dell'in teslim masası tarafından geri çevrilecek ve size iade edilecektir.

# Aramadan Önce

NOT: Görüşme sırasında Hızlı Servis Kodu yanınızda olmalıdır. Bu kod Dell'in otomatik destek telefon sisteminin çağırınızı daha etkili bir şekilde yönlendirmesine yardımcı olur. Sizden ayrıca Servis Etiketi de istenecektir (bilgisayarınızın arkasında veya altında bulunur).

Tanı Denetim Listesini doldurmayı da unutmayın (bkz. <u>Tanı Denetim Listesi</u>). Mümkünse, yardım almak üzere Dell'i aramadan önce bilgisayarınızı açın ve bilgisayarınızdaki veya yakınındaki bir telefonu kullanın. Sizden klavyeyi kullanarak bazı komutlar girmeniz, işlemler sırasında ayrıntılı bilgi iletmeniz veya sadece bilgisayarın kendisinde yapılabilecek sorun giderme işlemlerini yapmanız istenebilir. Bilgisayarınızın belgelerini hazır bulundurun.

#### DİKKAT: Bilgisayarınızın içinde çalışmaya başlamadan önce, bilgisayarınızla birlikte gelen güvenlik yönergelerini uygulayın.

| Tanı Denetim Listesi                                                                                                    |
|----------------------------------------------------------------------------------------------------|
| Ad:                                                                                                    |
| Tarih:                                                                                                    |
| Adres:                                                                                                    |
| Telefon numarası:                                                                                                    |
| Servis Etiketi (bilgisayarın arkasındaki veya altındaki barkod):                                                                                                    |
| Hızlı Servis Kodu:                                                                                                    |
| İade Edilen Ürün Yetki Numarası (Dell destek teknisyeni tarafından verildiyse):                                                                                                    |
| İşletim sistemi ve sürümü:                                                                                                    |
| Aygitlar:                                                                                                    |
| Geni <b>ş</b> letme kartları:                                                                                                    |
| Ağa bağlı mısınız? Evet Hayır                                                                                                    |
| Ağ, sürüm ve ağ adaptörü:                                                                                                    |
| Programlar ve sürümleri:                                                                                                    |
| Sistemin başlangıç dosyalarını belirlemek için işletim sisteminizin belgelerine bakın. Bilgisayara bir yazıcı bağlıysa, dosyaları yazdırın. Değilse, Dell'i aramadan<br>önce bu dosyaları okuyun. |
| Hata mesaji, uyari kodu veya tani kodu:                                                                                                    |
| Sorunun açıklaması ve gerçekleştirdiğiniz sorun giderme yordamları:                                                                                                    |

## Dell'e Başvurma

ABD'deki müşterilerimiz 800-WWW-DELL (800-999-3355) numaralı telefonu arayabilir.

🜠 NOT: Etkin bir Internet bağlantınız yoksa, başvuru bilgilerini satış faturanızda, irsaliyede, fişte veya Dell ürün kataloğunda bulabilirsiniz.

Dell, çeşitli çevrimiçi ve telefonla destek ve hizmet seçenekleri sağlar. Bu hizmetlerin kullanılabilirliği ülkeye ve ürüne göre değişir ve bölgenizde bazı hizmetler verilemiyor olabilir. Satış, teknik destek veya müşteri hizmeti konularında Dell'e başvurmak için:

- 1. support.dell.com sitesini ziyaret edin ve sayfanın altındaki Choose A Country/Region (Ülke/Bölge Seçin) açılan menüsünden ülkenizi veya bölgenizi seçin.
- 2. Sayfanın sol tarafındaki Contact Us (Bizimle Bağlantı Kurun) bağlantısını tıklatın ve gereksiniminize uyan servis veya destek bağlantısını seçin.
- 3. Size en uygun Dell'e başvurma yöntemini seçin.

### Sistem Belleği Dell Precision™ R5400 Servis Kılavuzu

- Genel Bellek Modülü Montai Yönergeleri
- Uygun Olmayan Bellek Yapılandırması
- Bellek Modüllerini Takma
- Bellek Modüllerini Cıkarma
- DİKKAT: Sadece eğitimli servis teknisyenleri bilgisayarın kapağını açabilir ve bilgisayarın içindeki bileşenlere erişebilirler. Bilgisayarın içinde çalışmaya başlamadan önce, bilgisayar ile birlikte gelen güvenlik bilgilerini okuyun. Ek güvenlik en iyi uygulama bilgileri için www.dell.com/regulatory\_compliance adresindeki Regulatory Compliance (Yasal Uygunluk) Ana Sayfasına bakın.

Sistem belleğinizi maksimum 32 GB'ye kadar yükseltebilirsiniz. Dört bellek soketi, güç kaynağı yuvasının paralelindeki soğutma örtüsünün altındaki sistem kartında bulunur. Bellek yükseltme kitlerini Dell'den satın alabilirsiniz.

## Genel Bellek Modülü Montaj Yönergeleri

Bilgisayarınızdan en yüksek performansı elde etmek için, sistem belleğinizi yapılandırırken, aşağıdaki yönergelere uyun.

- 1 Sadece uyumlu ve tam arabellekli DIMM'ler (FBD'ler) kullanın. FBD'ler tek sıralı ya da çift sıralı olabilir. 1R işaretini taşıyan FBD'ler tek sıralı ve 2R işaretini taşıyan FBD'ler çift sıralıdır.
- 1 En fazla iki eşdeğer FBD takılabilir.
- 1 FBD'ler, DIMM soketlerine ilk olarak en düşük rakamdan başlanarak yerleştirilmelidir.
- 1 FBD'ler bellek boyutu, hız ve teknoloji anlamında birbirinin eşi olan çiftler halinde takılmalı ve yapılandırmadaki FDB'lerin toplam sayısı iki ya da dört olmalıdır. En yüksek bilgisayar performansı için, tüm dört FBD'nin de bellek boyutu, hız ve teknoloji anlamda eşdeğer olması gerekir.

## Uygun Olmayan Bellek Yapılandırması

Bilgisayar yapılandırmanız yukarıda belirtilen yönergelere uygun değilse, bu durum bilgisayarınızın performansını etkileyebilir. Bilgisayarınız başlatılırken, bellek yapılandırmanızın uygun olmadığını belirten bir hata mesajı görüntüleyebilir.

## Bellek Modüllerini Takma

- 1. Bilgisayarınızda Calışmaya Başlamadan Önce bölümünde anlatılan işlemleri yapın.
- 2. Soğutma örtüsünü kaldırın (bkz. Soğutma Örtüsünü Çıkarma.)
- 3. Sistem kartındaki bellek modülü soketlerinin yerini bulun.
- DİKKAT: Bilgisayar kapatıldıktan sonra bir süre DIMM'ler dokunulamayacak kadar sıcak kalır. DIMM'leri ellemeden önce soğumaları için bir süre bekleyin. DIMM'leri kart kenarlarından tutun ve DIMM bileşenlerine dokunmaktan kaçının.
- 4. Bellek modülünün sokete takılabilmesi için bellek modülü soketindeki ejektörlere basın.

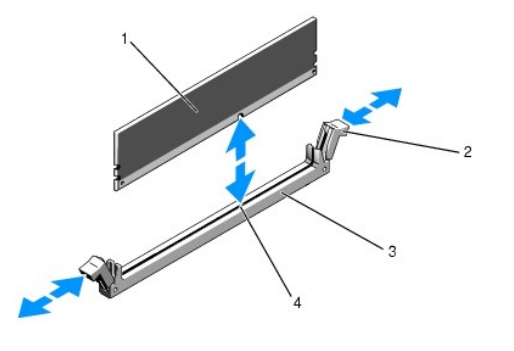

| 1 | bellek modülü | 2 | bellek modülü soket ejektörleri (2) |
|---|---------------|---|-------------------------------------|
| 3 | soket         | 4 | hizalama di <b>ş</b> i              |

5. Bellek modülünün kenar konnektörünü bellek modülü soketindeki hizalama dişi ile aynı hizaya getirin ve bellek modülünü sokete yerleştirin.

🖉 NOT: Bellek modülünde, bellek modülünü sokete sadece tek bir şekilde takabilmenizi sağlayan bir hizalama dişi bulunmaktadır.

6. Baş parmaklarınızla bellek modülüne bastırırken, işaret parmaklarınızla da ejektörleri çekin ve bellek modülünü sokete kilitleyin.

Bellek modülü düzgün bir şekilde sokete yerleştiğinde, bellek modülü soketindeki ejektörler, bellek modülleri takılı olan diğer soketlerdeki ejektörlerle aynı hizaya gelir.

- 7. Kalan bellek modüllerini takmak için adım 3 ile adım 6 numaralı yordamlar arasında anlatılan işlemleri tekrarlayın.
- 8. Bellek soğutma örtüsünü geri takın (bkz. Soğutma Örtüsünü Takma).
- UYARI: Bellek soğutma örtüsü takılı değilken, bilgisayarınızı asla çalıştırmayın. Bilgisayar çok kısa bir süre içinde ısınabilir ve bu da bilgisayarın kapanması ve verilerin kaybedilmesi ile sonuçlanır.
- (İsteğe bağlı) Sistem kurulum programına girin ve ana sistem kurulum programı ekranındaki Sistem Belleği ayarını kontrol edin (sistem kurulum programına erişme ve kullanma yönergeleri için Dell Teknoloji Kılavuzu'na bakın).

Bilgisayarın yeni takılan belleği yansıtacak şekilde, değeri değiştirmiş olması gerekir.

- Değer doğru değilse, bir veya daha fazla bellek modülü doğru takılmamış olabilir. <u>adım 2</u> ile <u>adım 9</u> numaralı yordamlar arasında anlatılan işlemleri tekrar yapın ve bellek modüllerinin doğru takıldığından emin olun.
- 11. Bilgisayar tanı programlarındaki sistem bellek testini yapın (bkz. Dell Diagnostics programı)

# Bellek Modüllerini Çıkarma

- DİKKAT: Sadece eğitimli servis teknisyenleri bilgisayarın kapağını açabilir ve bilgisayarın içindeki bileşenlere erişebilirler. Bilgisayarın içinde çalışmaya başlamadan önce, bilgisayar ile birlikte gelen güvenlik bilgilerini okuyun. Ek güvenlik en iyi uygulama bilgileri için www.dell.com/regulatory\_compliance adresindeki Regulatory Compliance (Yasal Uygunluk) Ana Sayfasına bakın.
- 1. Bilgisayarınızda Calışmaya Başlamadan Önce bölümünde anlatılan işlemleri yapın.
- 2. Bellek soğutma örtüsünü çıkarın (bkz. Soğutma Örtüsünü Çıkarma).
- 3. Sistem kartındaki bellek modülü soketlerinin yerini bulun.
- DİKKAT: Bilgisayar kapatıldıktan sonra bir süre DIMM'ler dokunulamayacak kadar sıcak kalır. DIMM'leri ellemeden önce soğumaları için bir süre bekleyin. DIMM'leri kart kenarlarından tutun ve DIMM bileşenlerine dokunmaktan kaçının.
- 4. Bellek modülleri soketten çıkana kadar, soketin her iki kenarındaki ejektörlere bastırın.
- 5. Bellek soğutma örtüsünü geri takın (bkz. Soğutma Örtüsünü Takma).

UYARI: Bellek soğutma örtüsü takılı değilken, bilgisayarınızı asla çalıştırmayın. Bilgisayar çok kısa bir süre içinde ısınabilir ve bu da bilgisayarın kapanması ve verilerin kaybedilmesi ile sonuçlanır.

### Optik Sürücü Dell Precision™ R5400 Servis Kılavuzu

- Optik Sürücüyü Çıkarma
- Optik Sürücüyü Takma
- DİKKAT: Sadece eğitimli servis teknisyenleri bilgisayarın kapağını açabilir ve bilgisayarın içindeki bileşenlere erişebilirler. Bilgisayarın içinde çalışmaya başlamadan önce, bilgisayar ile birlikte gelen güvenlik bilgilerini okuyun. Ek güvenlik en iyi uygulama bilgileri için www.dell.com/regulatory\_compliance adresindeki Regulatory Compliance (Yasal Uygunluk) Ana Sayfasına bakın.

Bir optik sürücü, ön panele doğru kayan ve bir SATA veri kablosu ve güç kablosu düzeneği ile sistem kartına bağlanan bir tepsiye monte edilir.

## Optik Sürücüyü Çıkarma

- 1. Bilgisayarınızda Çalışmaya Başlamadan Önce bölümünde anlatılan işlemleri yapın.
- 2. Optik sürücü SATA veri kablosunu çıkarın.

NOT: Güç kablosunu çıkarmadan önce SATA veri kablosunu çıkarın. Önce SATA kablosu çıkarılırsa, güç kablosu gerilmeden güç kablosu konnektörünü tutmak kolaylaşır.

🕒 UYARI: Güç kablosunu çıkarırken, sadece kablo konnektörünü tuttuğunuzdan emin olun. Kabloya asılırsanız, kablo zarar görebilir.

- 3. Güç kablosunu sürücünün arkasından ayırın.
- 4. Mavi renkli tepsi açma kolunu kaldırın ve sürücü tepsisini bilgisayarın ön tarafından dışarı kaydırın.

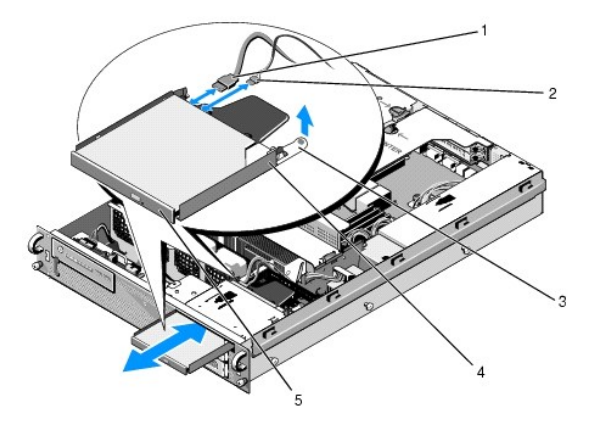

| 1 | SATA veri kablosu | 2 | güç kablosu          |
|---|-------------------|---|----------------------|
| 3 | tepsi açma kolu   | 4 | optik sürücü tepsisi |
| 5 | optik sürücü      |   |                      |

# Optik Sürücüyü Takma

- 1. Sürücü tepsisi oturana kadar, sürücü tepsisini bilgisayarın ön tarafından optik sürücü yuvasına doğru itin.
- 2. Optik sürücü SATA veri kablosu ile güç kablosunu, sürücünün arka tarafındaki konnektörlere takın.

## Güç Dağıtım Birimi Dell Precision™ R5400 Servis Kılavuzu

- Güç Dağıtım Birimini Çıkarma
- Güç Dağıtım Birimini Değiştirme

 DİKKAT: Sadece eğitimli servis teknisyenleri bilgisayarın kapağını açabilir ve bilgisayarın içindeki bileşenlere erişebilirler. Bilgisayarın içinde çalışmaya başlamadan önce, bilgisayar ile birlikte gelen güvenlik bilgilerini okuyun. Ek güvenlik en iyi uygulama bilgileri için www.dell.com/regulatory\_compliance adresindeki Regulatory Compliance (Yasal Uygunluk) Ana Sayfasına bakın.

# Güç Dağıtım Birimini Çıkarma

- 1. Bilgisayarınızda Çalışmaya Başlamadan Önce bölümünde anlatılan işlemleri yapın.
- DİKKAT: Konnektörü optik sürücünün arkasından ayırmak için güç kablosunu değil, konnektörü çekin.
- 2. Optik sürücünün arkasındaki "P9" etiketli güç kablosu konnektörünü çıkarın.
- 3. "P8" etiketli (üstteki sabit disk) ile "P7" etiketli (takılıysa alttaki sabit disk) konnektör(ler)de bulunan sabit disk güç kablo(lar)ını çıkarın.

🖉 NOT: Güç kablolarını doğrudan sabit disklerin arkasından çıkarmayın; çünkü güç dağıtım biriminin çıkarılması için bu gerekli değildir.

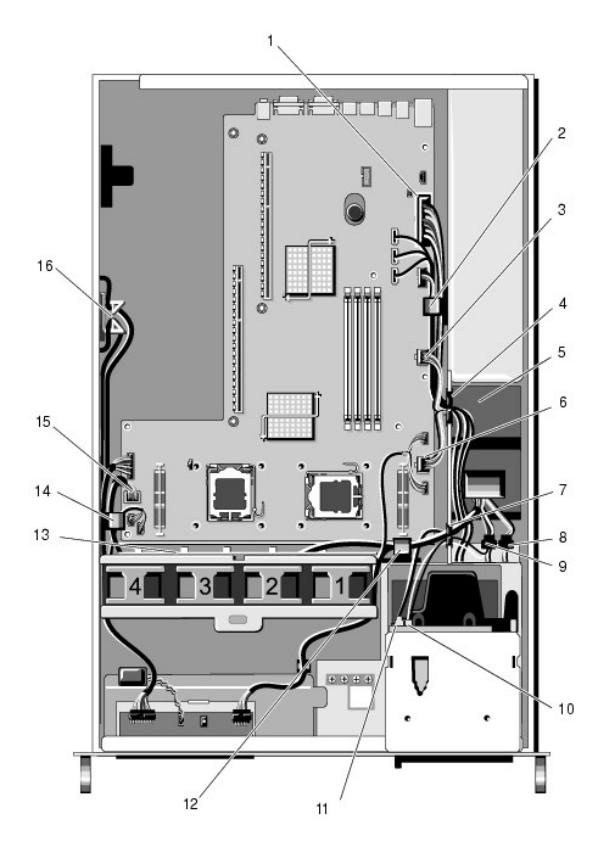

| 1 | güç kablosu konnektörü P1                                | 2  | kablo yönlendirme klipsi (güç kablosu<br>P1)             |
|---|----------------------------------------------------------|----|----------------------------------------------------------|
| 3 | güç kablosu konnektörü P2                                | 4  | kablo yönlendirme girişi (güç kabloları<br>P1, P2 ve P3) |
| 5 | güç dağıtım birimi                                       | 6  | güç kablosu konnektörü P3                                |
| 7 | kablo yönlendirme girişi (güç<br>kabloları P4, P5 ve P6) | 8  | sabit disk (alt) güç kablosu<br>konnektörü (P7)          |
| 9 | sabit disk (üst) güç kablosu<br>konnektörü (P8)          | 10 | optik sürücü güç kablosu konnektörü<br>(P9)              |
|   |                                                          |    |                                                          |

| 11 | <b>optik sürücü SATA veri</b><br>kablosu                 | 12 | kablo yönlendirme klipsi (güç kabloları<br>P4, P5 ve P6)            |
|----|----------------------------------------------------------|----|---------------------------------------------------------------------|
| 13 | kablo yönlendirme kanalı<br>(güç kabloları P4, P5 ve P6) | 14 | kablo yönlendirme klipsi (güç kabloları<br>P4, P5 ve P6)            |
| 15 | güç kablosu konnektörü P4                                | 16 | güç kabloları P5 ve P6 için depolama<br>rafı (kullanılmadıklarında) |

- 4. Güç kaynağı bağlantısını kesin ve güç kaynağı yuvasından kısmen kaydırın (bkz. Güç Kaynağını Cıkarma).
- Kart kafeslerinde takılı olan tüm genişleme kartlarından "P5" ile "P6" etiketli güç kablosu konnektörlerini çıkardığınızdan emin olarak, her iki genişleme kartını da çıkarın (bkz. <u>Genişleme Kartı Kafesini Çıkarma</u>).

NOT: Güç kabloları P5 ve P6 herhangi bir genişleme kartına takılı değilse, bu kartları kasanın yan tarafındaki depolama rafından çıkardığınızdan emin olun.

- 6. Orta destek dirseğini çıkarın (bkz. Orta Destek Dirseğini Çıkarma).
- 7. Soğutma örtüsünü kaldırın (bkz. Soğutma Örtüsünü Çıkarma).
- 8. Sistem anakartından "P1", "P2", "P3" ve "P4" etiketli güç kablosu konnektörlerini çıkarın.
- 9. Güç dağıtım birimini kasanın alt tarafına sabitleyen üç vidayı sökün.
- 10. Güç dağıtım birimini kasadan dışarı çıkarırken güç kablolarının da arkasından kolayca çıkabilmesi için güç kablolarını kasadaki kablo klipslerinden, kablo yönlendirme kanallarından ve kablo yönlendirme girişlerinden ayırın.

NOT: Her girişin, açıklığın üzerinde aşağı ve yukarı hareket eden bir kolu vardır.

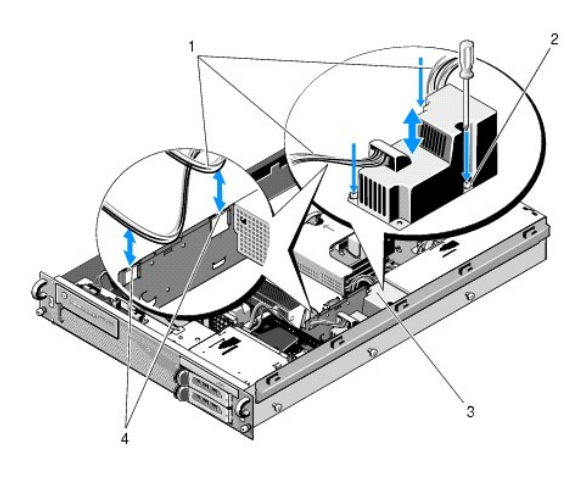

| 1 guç kubioluli | 1      | 2 | vidalar (3)                     |
|-----------------|--------|---|---------------------------------|
| 3 güç dağıtım l | birimi | 4 | kablo yönlendirme girişleri (2) |

## Güç Dağıtım Birimini Değiştirme

- DİKKAT: Sadece eğitimli servis teknisyenleri bilgisayarın kapağını açabilir ve bilgisayarın içindeki bileşenlere erişebilirler. Bilgisayarın içinde çalışmaya başlamadan önce, bilgisayar ile birlikte gelen güvenlik bilgilerini okuyun. Ek güvenlik en iyi uygulama bilgileri için www.dell.com/regulatory\_compliance adresindeki Regulatory Compliance (Yasal Uygunluk) Ana Sayfasına bakın.
- 1. Güç dağıtım birimini kasanın alt tarafındaki vida yuvalarına doğru indirin ve üç vidayı da sıkın.
- 2. Sabit disk güç kablo(lar)ını P8 etiketli güç kablosu konnektörüne (üst yuvadaki sabit disk) ve P7 etiketli güç kablosu konnektörüne (varsa, alt yuvadaki sabit disk) geri takın.
- 3. P9 etiketli optik sürücü güç kablosunu, optik sürücünün arkasına geri takın.
- 4. P7 ve P8 etiketli konnektörler ile kablolarını, güç dağıtım birimi ile sabit disklerin arka tarafı arasındaki boş yere sıkıştırın.
- 5. P1, P2 ve P3 etiketli konnektörler için güç kablolarını güç dağıtım biriminin yanındaki kablo yönlendirme girişine geri yönlendirin.

- 6. P1 etiketli konnektörün güç kablosunu, güç kaynağı yuvasının arkasındaki kablo yönlendirme klipsine takın.
- 7. P4, P5 ve P6 etiketli konnektörlerin güç kablolarını yeniden yönlendirin:
  - 1 Kalan kablo yönlendirme girişi
  - 1 Kasanın altındaki dört fanın yanındaki kablo yönlendirme kanalı
  - 1 Kasanın üzerindeki kablo yönlendirme kanalının her iki ucunda bulunan kablo yönlendirme klipsleri.
- 8. Soğutma örtüsünü değiştirin (bkz. Soğutma Örtüsünü Takma).
- 9. Sistem anakartına "P1", "P2", "P3" ve "P4" etiketli güç kablosu konnektörlerini geri takın.
- Kullanılıyorsa, P5 ve P6 etiketli konnektörleri dış genişleme kartı kafesinde bulunan kablo yönlendirme açıklıklarından geçirin ve takılıysa, kablo(lar)ı genişleme kart(lar)ına geri takın.

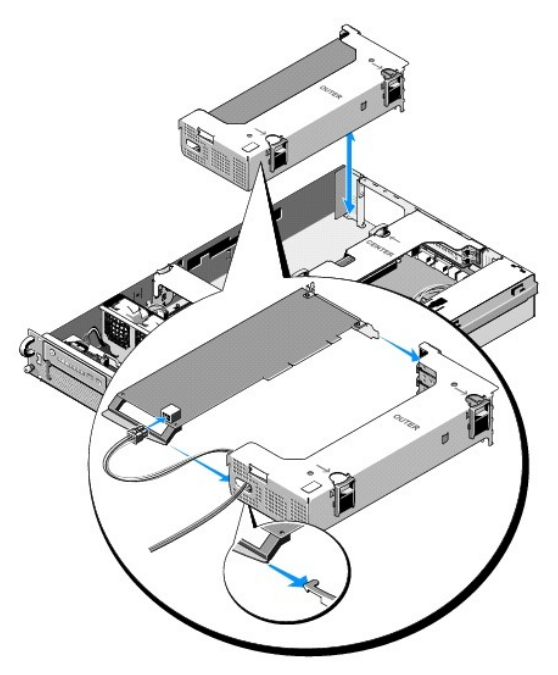

NOT: P5 ve P6 etiketli güç kablosu konnektörleri kullanılmıyorsa, bu kartları dış genişleme kartı kafesi ile orta destek dirseğinden uzağa yönlendiren kablo kılavuzunu kullanarak, kasanın yanında bulunan kanala yerleştirin.

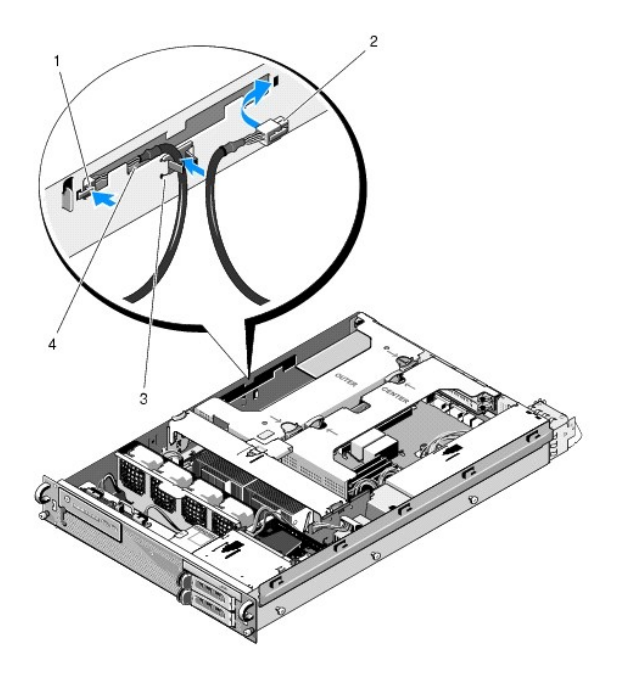

| 1 | güç kablosu<br>konnektörü P5 | 2 | güç kablosu konnektörü P6                                           |
|---|------------------------------|---|---------------------------------------------------------------------|
| 3 | kablo kılavuzu               | 4 | güç kabloları P5 ve P6 için depolama rafı<br>(kullanılmadıklarında) |

11. Önce dış genişleme kartı kafesini, ardından da orta genişleme kartı kafesini geri takın (bkz. Genişleme Kartı Kafesini Takma).

12. Orta destek dirseğini değiştirin (bkz. Orta Destek Dirseğini Takma).

13. Güç kaynağını geri takın (bkz. Güç Kaynağını Değiştirme).

## İşlemciler Dell Precision™ R5400 Servis Kılavuzu

- İşlemciyi Çıkarma
- İşlemci Takma
- DİKKAT: Sadece eğitimli servis teknisyenleri bilgisayarın kapağını açabilir ve bilgisayarın içindeki bileşenlere erişebilirler. Bilgisayarın içinde çalışmaya başlamadan önce, bilgisayar ile birlikte gelen güvenlik bilgilerini okuyun. Ek güvenlik en iyi uygulama bilgileri için www.dell.com/regulatory\_compliance adresindeki Regulatory Compliance (Yasal Uygunluk) Ana Sayfasına bakın.

Bilgisayarınız iki işlemci barındırabilir. Hız ve işlevsellik anlamında gelecekteki seçeneklerden yararlanmak için işlemci(ler)inizi yükseltebilirsiniz. Her işlemci ve ilişkili dahili önbellek hafızası, sistem kartında bulunan bir ZIF soketine takılı olan yer kılavuzu dizisi (LGA) paketinde bulunur.

## İşlemciyi Çıkarma

- 1. Bilgisayarınızı yükseltmeden önce, support.dell.com adresinde bulunan en son bilgisayar BIOS sürümünü yükleyin
- 2. Bilgisayarınızda Calışmaya Başlamadan Önce bölümünde anlatılan işlemleri yapın.

UYARI: İsi alıcıyı çıkardığınızda, işlemcinin isi alıcısına bağlı olması ve yuvadan çıkması olasılığı vardır. İsi alıcısını, işlemci hala ılıkken çıkarmanız önerilir.

🕑 UYARI : İşlemciyi çıkarmayı planlamıyorsanız, ısı alıcısını asla işlemciden ayırmayın. Uygun sıcaklık şartlarının sürdürülmesi için ısı alıcısı gereklidir.

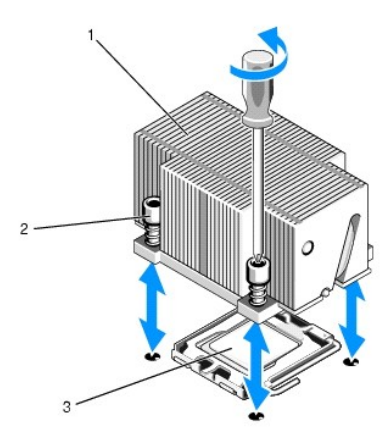

| 1 | ısı emici | 2 | vidalar (4) |
|---|-----------|---|-------------|
| 3 | işlemci   |   |             |

3. Isi alicisi ve termal yağın, isi alicisinin işlemciden ayrılabilmesine yeterli olacak kadar soğuması için 30 saniye bekleyin.

- Isi alicisi işlemciden kolayca ayrılmazsa, işlemciden ayrılana kadar ısı alicisini önce saat yönünde, ardından da saatin aksi yönünde çevirin. İsi alicisini işlemciden zorla ayırmaya çalışmayın.
- 5. Isi alicisini işlemciden ayırın ve isi alicisini kenara koyun.
- 6. Soketi serbest bırakma kolunu kurtarmak için aşağı ve dışa doğru bastırın ve işlemci soketten ayrılana kadar 90 derece döndürün.

7. İşlemci koruyucusunu yukarı doğru döndürün ve çıkarın.

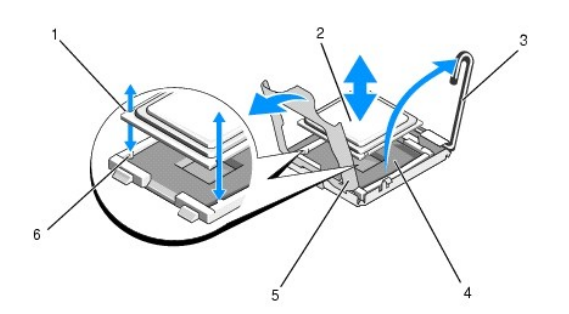

| 1 | işlemcideki dişler (2)     | 2 | işlemci           |
|---|----------------------------|---|-------------------|
| 3 | soket serbest bırakma kolu | 4 | ZIF soketi        |
| 5 | işlemci koruyucusu         | 6 | soket dişleri (2) |

8. İşlemciyi soketten ayırın ve soketin yeni işlemci için hazır olması için serbest bırakma kolunu yukarıda bırakın.

UYARI: İşlemciyi çıkarırken, ZIF soketinin üzerindeki pimlerin kıvrılmamasına özen gösterin. Pimlerin kıvrılması, sistem kartının kalıcı olarak zarar görmesine neden olabilir.

# İşlemci Takma

- 1. Yeni işlemciyi paketinden çıkarın.
- 2. İşlemciyi sokete takın.

UYARI: İşlemcinin yanlış yerleştirilmesi, sistem açıldığında sistem kartı ve işlemcinin kalıcı olarak zarar görmesine neden olabilir. İşlemciyi sokete yerleştirirken, soketteki pimlerin kıvrılmamasına dikkat edin.

- a. Daha önceden kullanılmayan bir sokete ikinci bir işlemci takıyorsanız, işlemci korumasındaki siyah plastik soket koruyucusunu çıkarın.
- b. İşlemci soketindeki serbest bırakma kolu tam olarak yukarı kaldırılmamışsa, kolu bu konuma getirin.
- c. İşlemci ve ZIF soket dişleri hizalanarak, işlemciyi hafifçe sokete yerleştirin.

O UYARI: İşlemciyi yerine oturtmak için zorlamayın. İşlemci doğru yerleştirildiğinde, sokete kolayca oturur.

- d. İşlemci korumasını indirin.
- e. İşlemci sokete tam olarak oturunca, yerine oturana ve işlemciyi sabitleyene kadar, soket serbest bırakma kolunu aşağı doğru döndürün.
- 3. Isi alicisini takin.

💋 NOT: İşlemci kitinizle birlikte yedek bir ısı alıcısı almadıysanız, <u>adım 5</u> numaralı adımda çıkardığınız ısı alıcısını kullanın.

a. Bir ısı alıcısı aldınız ve işlemci kitinizle birlikte termal yağı sürdüyseniz, ısı alıcısının alt tarafındaki termal yağ katmanındaki koruyucu bantı çıkarın.

İşlemci kitinizle birlikte yedek bir ısı alıcısı almadıysanız, şunları yapın:

- o Temiz ve havsız bir bez kullanarak, adım 5 numaralı adımda çıkardığınız ısı alıcısındaki mevcut termal yağı silin.
- o İşlemci kitinizle birlikte gelen termal yağ paketini açın ve işlemcinin üst tarafına termal yağı eşit bir şekilde sürün.
- o Isi alicisini işlemcinin üzerine yerleştirin.
- o Isi alicisinin üzerindeki vidaları sıkın.
- 1 Bilgisayarın kapağını takın (bkz. Kapağı Takma) ve bilgisayarı yeniden başlatın.

Bilgisayar başlatılınca, yeni bir işlemcinin varlığını algılar ve sistem kurulumu programında bilgisayar yapılandırmasını otomatik olarak değiştirir.

- <F2> tuşuna basıp, sistem kurulum programına girin ve işlemci bilgileri ile yeni bilgisayar yapılandırmasının aynı olup olmadığını kontrol edin (sistem kurulum programına erişme ve programı kullanma hakkında bilgi için Dell Teknoloji Kılavuzu'na bakın).
- 6. Yeni işlemcinin düzgün çalıştığını doğrulamak için bilgisayar tanı araçlarını çalıştırın.

Tanı programlarını çalıştırma hakkında bilgi için, bkz. Dell Diagnostics programı.

## Güç Kaynağı Dell Precision™ R5400 Servis Kılavuzu

- <u>Güç Kaynağını Çıkarma</u>
   <u>Güç Kaynağını Değiştirme</u>
- \_\_\_\_\_
- DİKKAT: Sadece eğitimli servis teknisyenleri bilgisayarın kapağını açabilir ve bilgisayarın içindeki bileşenlere erişebilirler. Bilgisayarın içinde çalışmaya başlamadan önce, bilgisayar ile birlikte gelen güvenlik bilgilerini okuyun. Ek güvenlik en iyi uygulama bilgileri için www.dell.com/regulatory\_compliance adresindeki Regulatory Compliance (Yasal Uygunluk) Ana Sayfasına bakın.

Bilgisayarınız 800 ile 900 W arasında bir güce sahip tek bir güç kaynağını destekler.

## Güç Kaynağını Çıkarma

- 1. Bilgisayarınızda Calışmaya Başlamadan Önce bölümünde anlatılan işlemleri yapın.
- 2. Güç kablosunu güç kaynağından çekin ve kabloyu kablo tutma braketinden ayırın.
- Bilgisayarın arka tarafında, güç kaynağının solunda bulunan kilitleme çıkıntısını sağa doğru bastırarak serbest bırakın ve güç kaynağı kasadan ayrılana kadar güç kaynağı kolunu yukarı doğru çevirin.
- 4. Kasadan çıkarmak için güç kaynağını geriye çekin.

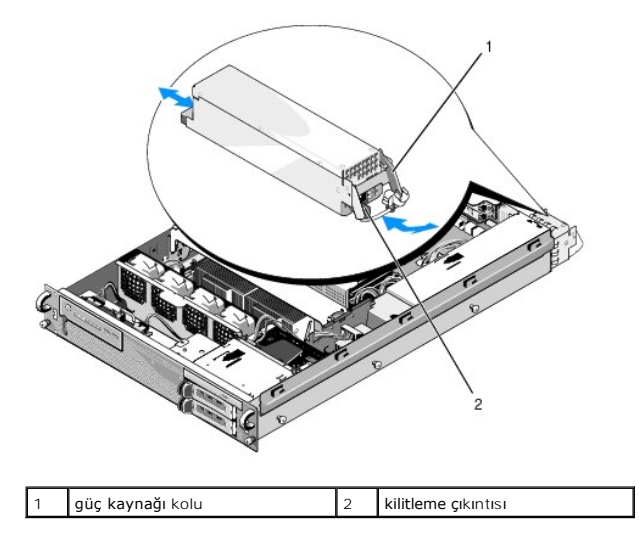

# Güç Kaynağını Değiştirme

- 1. Güç kaynağı kolu açık konumdayken, yeni güç kaynağını kasaya doğru itin.
- 2. Güç kaynağı prizi ile aynı hizaya gelene ve kilitleme çıkıntısı yerine oturana kadar kolu aşağı doğru çevirin.

NOT: Yeni bir güç kaynağı taktıktan sonra, bilgisayarın güç kaynağını tanıması ve düzgün çalışın çalışın çalışınadığını belirlemesi için bir süre bekleyin. Güç kaynağı durum göstergesinin, güç kaynağının düzgün çalıştığını gösterecek şekilde yeşil renkte yanması gerekir.

## Uzaktan Eri**ş**im Ana Makine Kartı (İsteğe Bağlı) Dell Precision™ R5400 Servis Kılavuzu

Ana Makine Kartını Takma

- Ana Makine Kartını Cıkarma
- DİKKAT: Sadece eğitimli servis teknisyenleri bilgisayarın kapağını açabilir ve bilgisayarın içindeki bileşenlere erişebilirler. Bilgisayarın içinde çalışmaya başlamadan önce, bilgisayar ile birlikte gelen güvenlik bilgilerini okuyun. Ek güvenlik en iyi uygulama bilgileri için www.dell.com/regulatory\_compliance adresindeki Regulatory Compliance (Yasal Uygunluk) Ana Sayfasına bakın.

Bu bölümde ana makine kartının nasıl takılıp sökülebileceği ve bilgisayarınızda mevcut olan Dell uzaktan erişim çözümü için gerekli iki telli kablonun nasıl takılacağı anlatılmaktadır. Kapsamlı uzaktan erişim çözümünü oluşturan ana makine kartı ve uzaktan erişim portalını yapılandırma ile ilgili yönergeler için, ana makine kartı ile birlikte gelen Uzaktan Erişim Çözümünü kurma kılavuzuna bakın.

## Ana Makine Kartını Takma

NOT: Ana makine kartını sadece ortadaki genişleme kartı kafesine takın.

- 1. Bilgisayarınızda Çalışmaya Başlamadan Önce bölümünde anlatılan işlemleri yapın.
- 2. Ana makine kartını paketinden çıkarın ve montaj için hazırlayın.

Yönergeler için, kart ile birlikte gelen belgelere bakın.

- 3. Ortadaki genişleme kartı kafesini çıkarın (bkz. Genişleme Kartı Kafesini Çıkarma).
- 4. Üstteki genişleme kartı mandalını açın ve dolgu braketini çıkarın.
- 5. Ana makine kartını takın:
  - c. Kart kenarındaki konnektör, yükseltici kartındaki genişleme kartı konnektörü ile aynı hizaya gelecek şekilde, kartı konumlandırın.
  - d. Kart yerine oturuncaya kadar, kart kenarındaki konnektörü sıkıca yükseltici kartındaki konnektöre takın.
  - e. Kart konnektöre oturunca, genişleme kartı mandalını kapatın.

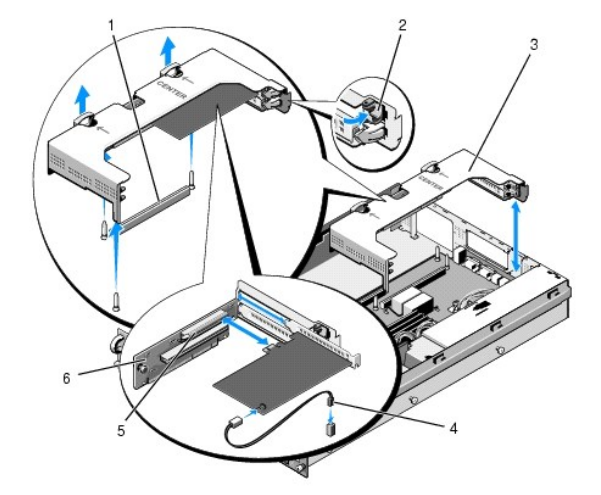

| 1 | sistem kartındaki yükseltici kartı konnektörü       | 2 | geni <b>ş</b> leme kartı<br>mandalı |
|---|-----------------------------------------------------|---|-------------------------------------|
| 3 | ortadaki geni <b>ş</b> leme kartı kafesi            | 4 | iki telli kablo                     |
| 5 | yükseltici kartındaki genişleme kartı<br>konnektörü | 6 | yükseltici kartı                    |

- 6. Kart ile sistem kartına iki telli kabloyu (ana makine kartı kiti ile birlikte gelen) bağlayın.
- 7. Zaten takılı olan genişleme kartlarının genişleme kartı kablolarını geri takın.

Kartın kablo bağlantıları hakkında bilgi için kartla birlikte gönderilen belgelere bakın.

# Ana Makine Kartını Çıkarma

- 1. Bilgisayarınızda Çalışmaya Başlamadan Önce bölümünde anlatılan işlemleri yapın.
- 2. Ortadaki genişleme kartı kafesini çıkarın (bkz. Genişleme Kartı Kafesini Çıkarma).

NOT: İki telli kabloyu sistem kartından ayırmayı unutmayın.

- 3. Genişleme kartını çıkarın:
  - a. Genişleme kartı mandalını açın.
  - b. Genişleme kartını üst köşelerinden tutun ve genişleme kartı konnektöründen çıkarın.
- 4. Kartı kalıcı olarak çıkarıyorsanız, boş genişleme yuvasının ağzına metal bir doldurma braketi takın ve genişleme kartı mandalını kapatın.

NOT: Bilgisayarın Federal İletişim Komisyonu (FCC) sertifikasının geçerliliğini koruması için boş bir genişleme yuvasına doldurma braketi takmanız gerekir. Braketler toz ve kiri bilgisayardan uzak tutar ve bilgisayarın düzgün bir şekilde soğutulmasına ve bilgisayarın içerisindeki hava akışına yardımcı olur.

### Genişleme Kartı Yükseltici Kartı Dell Precision<sup>™</sup> R5400 Servis Kılavuzu

- Orta Yükseltici Kartını Çıkarma
- Orta Yükseltici Kartını Takma
- DİKKAT: Sadece eğitimli servis teknisyenleri bilgisayarın kapağını açabilir ve bilgisayarın içindeki bileşenlere erişebilirler. Bilgisayarın içinde çalışmaya başlamadan önce, bilgisayar ile birlikte gelen güvenlik bilgilerini okuyun. Ek güvenlik en iyi uygulama bilgileri için www.dell.com/regulatory\_compliance adresindeki Regulatory Compliance (Yasal Uygunluk) Ana Sayfasına bakın.

🚺 NOT: Yükseltici kartı dış kafese değil, sadece ortadaki genişleme kartı kafesine konulur.

## Orta Yükseltici Kartını Çıkarma

- 1. Bilgisayarınızda Calışmaya Başlamadan Önce bölümünde anlatılan işlemleri yapın.
- 2. Orta genişleme kartı kafesini bilgisayardan çıkarın (bkz. Genişleme Kartı Kafesini Çıkarma).
- 3. Tüm genişleme kartlarını genişleme kartı yükseltici kartından çıkarın (bkz. Genişleme Kartını Çıkarma).
- Yükseltici kartın üzerindeki mavi yay takılı açma kolunu kaldırırken, yükseltici kartı beş kılavuz kancasından kurtulana kadar, kartı yatay olarak, kafesin genişleme kartı mandalı ucundan uzağa kaydırın.

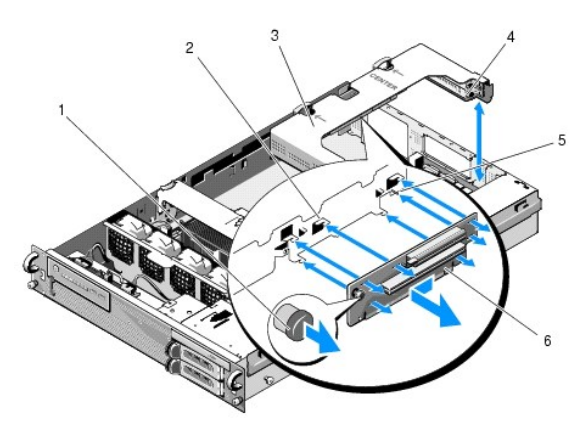

| 1 | yay takılı <b>açma kolu</b>              | 2 | kılavuz kancalar (5)                        |
|---|------------------------------------------|---|---------------------------------------------|
| 3 | ortadaki geni <b>ş</b> leme kartı kafesi | 4 | kafesin geni <b>ş</b> leme kartı mandal ucu |
| 5 | kılavuz pimi                             | 6 | yükseltici kartı                            |

# Orta Yükseltici Kartını Takma

- 1. Yükseltici kartını açma kolundan tutarak, kılavuz pini, karttaki ilgili deliğe oturacak şekilde, kartı yerleştirin.
- 2. Açma kolu kalkık durumdayken, kılavuz kancaları ve açma kolu yerine sıkıca oturana kadar, kartı genişleme kartı mandallarına doğru kaydırın.
- 3. adım 3 ile Orta Yükseltici Kartını Çıkarma numaralı adımlarda çıkardığınız bütün genişletme kartlarını yeniden takın.

## Soğutma Örtüsü Dell Precision™ R5400 Servis Kılavuzu

- Soğutma Örtüsünü Çıkarma
- Soğutma Örtüsünü Takma
- DİKKAT: Sadece eğitimli servis teknisyenleri bilgisayarın kapağını açabilir ve bilgisayarın içindeki bileşenlere erişebilirler. Bilgisayarın içinde çalışmaya başlamadan önce, bilgisayar ile birlikte gelen güvenlik bilgilerini okuyun. Ek güvenlik en iyi uygulama bilgileri için www.dell.com/regulatory\_compliance adresindeki Regulatory Compliance (Yasal Uygunluk) Ana Sayfasına bakın.
- DİKKAT: Bilgisayar kapatıldıktan sonra bir süre DIMM'ler dokunulamayacak kadar sıcak kalır. DIMM'leri ellemeden önce soğumaları için bir süre bekleyin.
- UYARI : Bellek soğutma örtüsü takılı değilken, bilgisayarınızı asla çalıştırmayın. Bilgisayar çok kısa bir süre içinde ısınabilir ve bu da bilgisayarın kapanması ve verilerin kaybedilmesi ile sonuçlanır.

Soğutma örtüsü hava akışı yaratır ve bu hava akışını bellek modüllerinin (DIMM'ler) üzerine yönlendirir.

# Soğutma Örtüsünü Çıkarma

- 1. Bilgisayarınızda Calışmaya Başlamadan Önce bölümünde anlatılan işlemleri yapın.
- 2. Orta destek dirseğini çıkarın (bkz. Orta Destek Dirseğini Çıkarma).
- 3. Ortadaki genişleme kartı kafesini çıkarın (bkz. Genişleme Kartı Kafesini Çıkarma).
- 4. Örtüyü yukarı doğru çekerek, kasadan çıkarın.

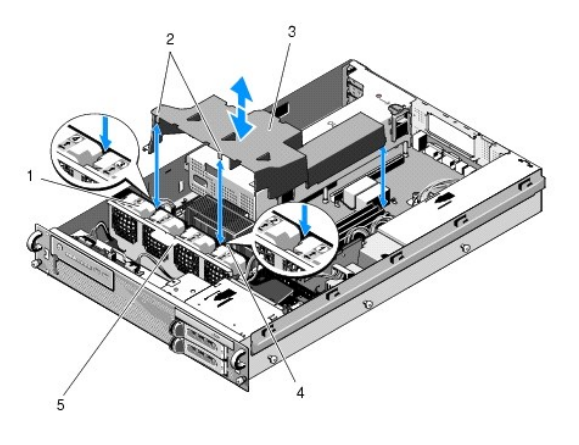

| 1 | fanlar (4)                | 2 | örtü kancaları (2)  |
|---|---------------------------|---|---------------------|
| 3 | so <b>ğutma örtüsü</b>    | 4 | fan braketi (sabit) |
| 5 | fan braketi (sökülebilir) |   |                     |

# Soğutma Örtüsünü Takma

- 1. Kancalar takıldığında, fan braketinin üzerine denk gelecek şekilde, örtüyü bilgisayarın üzerine hizalayın.
- NOT: Fanları 1, 2, 3 ve 4 olarak etiketlendirilmiştir.

2. Kancalardan biri 1 ve 2 etiketli fanların arasında, diğer kanca da 3 ve 4 etiketli fanların arasında ortalanacak şekilde, örtüyü bilgisayara doğru indirin.

## Hoparlör

Dell Precision™ R5400 Servis Kılavuzu

- Hoparlörü Cıkarma
- Hoparlörü Takma

 DİKKAT: Sadece eğitimli servis teknisyenleri bilgisayarın kapağını açabilir ve bilgisayarın içindeki bileşenlere erişebilirler. Bilgisayarın içinde çalışmaya başlamadan önce, bilgisayar ile birlikte gelen güvenlik bilgilerini okuyun. Ek güvenlik en iyi uygulama bilgileri için www.dell.com/regulatory\_compliance adresindeki Regulatory Compliance (Yasal Uygunluk) Ana Sayfasına bakın.

# Hoparlörü Çıkarma

- 1. Bilgisayarınızda Çalışmaya Başlamadan Önce bölümünde anlatılan işlemleri yapın.
- 2. Hoparlör kablosunu kontrol paneli kartından çıkarın.
- 🕒 UYARI: Kabloyu çıkarmak için konnektörü çekin. Konnektörü çıkarmak için kabloyu çekmeyin. Kabloyu çekerseniz, kablo hasar görebilir.

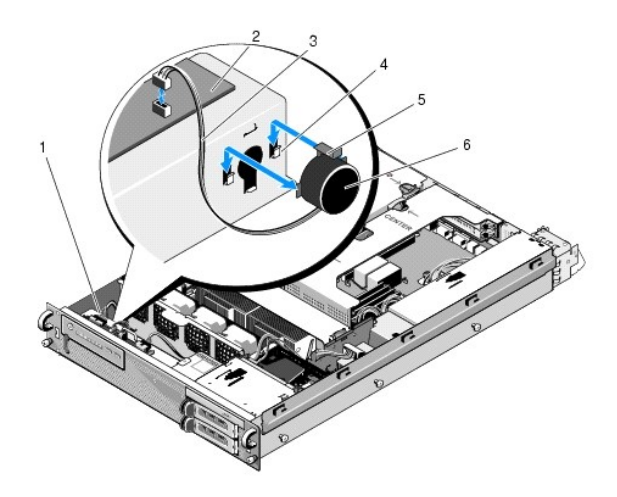

| 1 | kontrol paneli kablosu |   | kontrol paneli kartı     |  |
|---|------------------------|---|--------------------------|--|
| 3 | 3 hoparlör kablosu     |   | sabitleme braketleri (2) |  |
| 5 | hoparlör açma kolu     | 6 | hoparlör                 |  |

- 3. Hoparlöre erişebilmek için, kontrol paneli kablosunu kontrol paneli kartından ayırın.
- 4. Hoparlörü kasadan dışarı çıkarabilmek için hoparlör açma koluna basın.

## Hoparlörü Takma

- 1. Açma kolu yerine oturuncaya kadar, hoparlörü sabitleme braketlerine doğru itin.
- 2. Hoparlör kablosunu kontrol paneli kartına takın.
- 3. Kontrol paneli kablosunu kontrol paneli kartına takın.

### Sistem Kartı Dell Precision™ R5400 Servis Kılavuzu

Self Freeision RS400 Selvis Kilavaza

- Sistem Kartını Çıkarma
- Sistem Kartı Takma

 DİKKAT: Sadece eğitimli servis teknisyenleri bilgisayarın kapağını açabilir ve bilgisayarın içindeki bileşenlere erişebilirler. Bilgisayarın içinde çalışmaya başlamadan önce, bilgisayar ile birlikte gelen güvenlik bilgilerini okuyun. Ek güvenlik en iyi uygulama bilgileri için www.dell.com/regulatory\_compliance adresindeki Regulatory Compliance (Yasal Uygunluk) Ana Sayfasına bakın.

# Sistem Kartını Çıkarma

- 1. Bilgisayarınızda Çalışmaya Başlamadan Önce bölümünde anlatılan işlemleri yapın.
- 2. Güç kablosunu bilgisayarın arka tarafındaki güç kaynağından çıkarın.
- Kart kafeslerinde takılı olan tüm genişleme kartlarından "P5" ile "P6" etiketli güç kablolarını çıkardığınızdan emin olarak, her iki genişleme kartın da çıkarın (bkz. <u>Genişleme Kartı Kafesini Çıkarma</u>).
- 4. Orta destek dirseğini çıkarın (bkz. Orta Destek Dirseğini Çıkarma).
- 5. Soğutma örtüsünü kaldırın (bkz. Soğutma Örtüsünü Çıkarma).
- 6. Sistem anakartından "P1", "P2", "P3" ve "P4" etiketli güç kablolarını çıkarın.

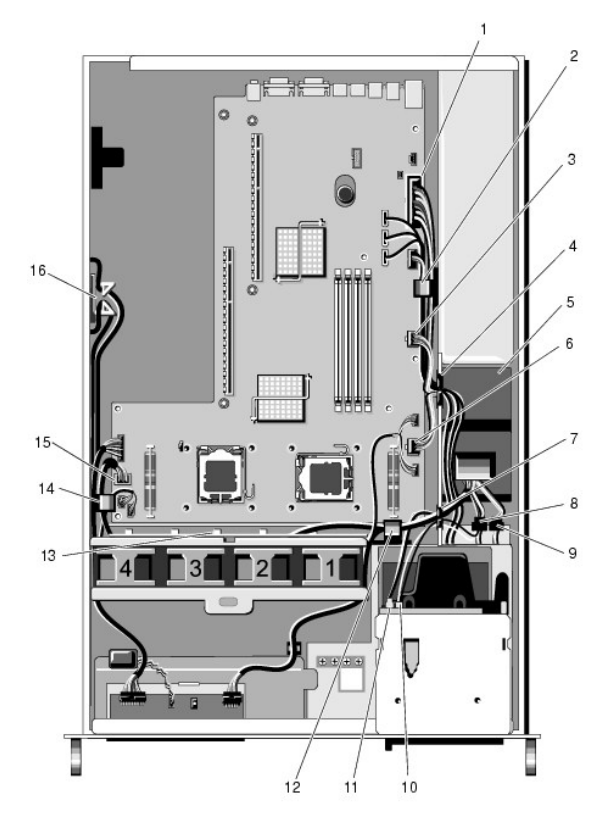

| 1 | güç kablosu konnektörü P1                                       | 2  | <b>kablo yönlendirme klipsi (güç</b><br>kablosu P1)             |
|---|-----------------------------------------------------------------|----|-----------------------------------------------------------------|
| 3 | güç kablosu konnektörü P2                                       | 4  | <b>kablo yönlendirme girişi (güç</b><br>kabloları P1, P2 ve P3) |
| 5 | güç dağıtım birimi                                              | 6  | güç kablosu konnektörü P3                                       |
| 7 | <b>kablo yönlendirme girişi (güç</b><br>kabloları P4, P5 ve P6) | 8  | sabit disk (üst) güç kablosu<br>konnektörü (P8)                 |
| 9 | sabit disk (alt) güç kablosu<br>konnektörü (P7)                 | 10 | optik sürücü güç kablosu<br>konnektörü (P9)                     |

| _  |                                                                 | _  |                                                                 |
|----|-----------------------------------------------------------------|----|-----------------------------------------------------------------|
| 11 | SATA veri kablosu konnektörü                                    | 12 | <b>kablo yönlendirme klipsi (güç</b><br>kabloları P4, P5 ve P6) |
| 13 | <b>kablo yönlendirme kanalı (güç</b><br>kabloları P4, P5 ve P6) | 14 | <b>kablo yönlendirme klipsi (güç</b><br>kabloları P4, P5 ve P6) |
| 15 | güç kablosu konnektörü P4                                       | 16 | P5 ve P6 etiketli güç kabloları için<br>depolama rafı           |

DİKKAT: Bilgisayar kapatıldıktan sonra bir süre DIMM'ler dokunulamayacak kadar sıcak kalır. DIMM'leri ellemeden önce soğumaları için bir süre bekleyin. DIMM'leri kart kenarlarından tutun ve DIMM bileşenlerine dokunmaktan kaçının.

- 7. Bellek modüllerini çıkarın (bkz. Bellek Modüllerini Çıkarma).
- NOT: Bellek modüllerini çıkarırken, doğru monte edebilmek için bellek modülü soketlerinin yerlerini not alın.
- 8. Isi dağıtıcı(lar) ile işlemci(ler)i çıkarın (bkz. İslemciyi Çıkarma).
- 9. Sistem kartından kontrol paneli kablosunu çıkarın.
- 10. Dört fan konnektörünü sistem kartından çıkarın.
- 11. Ön USB kablosu konnektörünü sistem kartından çıkarın.
- 12. SATA\_0, SATA\_1 ve SATA\_2 veri kablosu konnektörlerini sistem kartından çıkarın.
- 13. Sistem kartını çıkarın:
  - a. Sistem kartı tepsisini serbest bırakma kolunu çekin.
  - b. Bir yandan serbest birakma kolunu çekerken, diğer yandan da metal kolu kullanarak, sistem kartı tepsisini kasanın önüne doğru kaydırın.
  - c. Sistem kartı tepsisini güç kaynağı yuvasından uzaklaştırırken, sistem kasası tepsisini 45 derecelik bir açı ile kaldırın ve kasadan çıkarın.

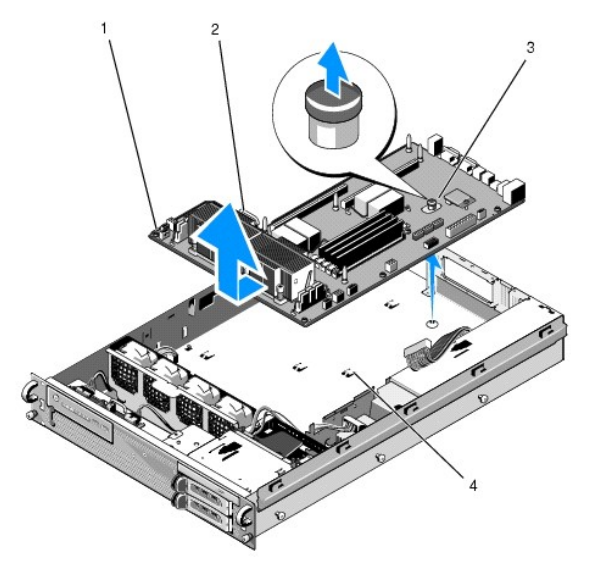

| 1 | sistem kartı         | 2 | metal kol                         |
|---|----------------------|---|-----------------------------------|
| 3 | serbest bırakma kolu | 4 | sabitle <b>ş</b> tirme tırnakları |

# Sistem Kartı Takma

 DİKKAT: Sadece eğitimli servis teknisyenleri bilgisayarın kapağını açabilir ve bilgisayarın içindeki bileşenlere erişebilirler. Bilgisayarın içinde çalışmaya başlamadan önce, bilgisayar ile birlikte gelen güvenlik bilgilerini okuyun. Ek güvenlik en iyi uygulama bilgileri için www.dell.com/regulatory\_compliance adresindeki Regulatory Compliance (Yasal Uygunluk) Ana Sayfasına bakın.

 Sistem kartını mavi serbest bırakma kolu ile metal koldan tutarak, tepsi kasanın alt tarafına düz bir şekilde oturana kadar, sistem kartı tepsisini güç kaynağı yuvasına doğru 45 derecelik bir açı ile indirin.

- 2. Dokuz sistem kartı tepsisi sabitleme çıkıntısının da, kasanın alt tarafındaki dokuz sistem kartı sabitleme yuvasına iyice oturduğundan emin olun.
- 3. Serbest bırakma kolundaki çubuk yerine oturana kadar, sistem kartı tepsisini kasanın arkasına doğru kaydırın.
- 4. Isı dağıtıcı(lar) ile işlemci(ler)i değiştirin (bkz. İslemci Takma).
- 5. Bellek modüllerini değiştirin (bkz. Bellek Modüllerini Takma).
- 6. Kontrol paneli kablosunu sistem kartına geri takın.
- 7. Dört fan konnektörünü sistem kartına geri takın.
- 8. Ön USB kablosu konnektörünü sistem kartına geri takın.
- 9. SATA\_0, SATA\_1 ve SATA\_2 veri konnektörlerini sistem kartına geri takın.
- 10. Sistem kartına "P1", "P2", "P3" ve "P4" etiketli güç kablolarını geri takın.
- 11. Soğutma örtüsünü değiştirin (bkz. Soğutma Örtüsünü Takma).
- 12. Genişleme kartı kafeslerini değiştirin (bkz. Genişleme Kartı Kafesini Takma).
- 13. Orta destek dirseğini değiştirin (bkz. Orta Destek Dirseğini Takma).
- 14. Bilgisayarın kapağını takın (bkz. Kapağı Takma).

Dell Precision™ R5400 Servis Kılavuzu

NOT: Not, bilgisayarınızdan daha fazla yararlanabilmenize yardımcı olan önemli bilgiler verir.

UYARI: UYARI, donanımda meydana gelebilecek olası hasarı ya da veri kaybını belirtir ve size, bu sorunu nasıl önleyeceğinizi anlatır.

DİKKAT: DİKKAT, meydana gelebilecek olası maddi hasar, kişisel yaralanma veya ölüm tehlikesi anlamına gelir.

Bir Dell™ n Serisi bilgisayar satın aldıysanız, bu belgede yer alan Microsoft® Windows® işletim sistemi başvuruları geçerli değildir.

Bu belgedeki bilgiler önceden bildirilmeksizin değiştirilebilir. © 2008 Dell Inc. Tüm hakları saklıdır.

Dell Inc.'ın yazılı izni olmadan bu materyallerin herhangi bir şekilde çoğaltılması kesinlikle yasaktır.

Bu metinde kullanilan ticari markalar: Dell, DELL logosu, Inspiron, Dell Precision, DellConnect, Dimension, OptiPlex, Latitude, PowerEdge, PowerVault, PowerApp, Dell OpenManage ve YOURS IS HERE logosu, Dell Inc.'nin ticari markalaridir; Bluetooth, Bluetooth SIG Inc.'nin kayıtlı ticari markasıdır ve Dell tarafından lisansa tabi olarak kullanılmaktadır; Microsoft, Windows ve Windows Vista ile Windows Başlat düğmesi logosu, Microsoft Corporation'un Amerika Birleşik Devletleri ve/veya diğer ülkelerdeki ticari markaları ya da kayıtlı ticari markalarıdır.

Bu belgede, marka ve adların sahiplerine ya da ürünlerine atıfta bulunmak için başka ticari marka ve ticari adlar kullanılabilir. Dell Inc. kendine ait olanların dışındaki ticari markalar ve ticari isimlerle ilgili hiçbir mülkiyet hakkı olmadığını beyan eder.

Haziran 2008 Sayı A00

### Sorun Giderme Dell Precision™ R5400 Servis Kılavuzu

Ven Precision K5400 Servis Kilavuzu

- Araclar
- Dell Diagnostics programi
- Sorunları Cözme
- Dell Teknik Güncelleştirme Servisi
- DİKKAT: Sadece eğitimli servis teknisyenleri bilgisayarın kapağını açabilir ve bilgisayarın içindeki bileşenlere erişebilirler. Bilgisayarınızın içinde çalışmadan önce, bilgisayarınızla birlikte verilen güvenlik bilgilerini okuyun. Ek güvenlik en iyi uygulama bilgileri için www.dell.com/regulatory\_compliance adresindeki Regulatory Compliance (Yasal Uygunluk) Ana Sayfasına bakın.

DİKKAT: Kapağını açmadan önce daima bilgisayarınızın fişini prizden çekin.

## Araçlar

## Güç İşıkları

Bilgisayarınızın önündeki güç düğmesi ışığı farklı durumları göstermek için yanar, yanıp söner veya sabit kalır:

- 1 Güç ışığı yeşil renkte yanıyorsa ve bilgisayar yanıt vermiyorsa, bkz. Tanılama Işıkları.
- Güç ışığı yeşil renkte yanıp sönüyorsa, bilgisayar bekleme modundadır. Normal çalışmayı devam ettirmek için klavyenizde bir tuşa basın, fareyi hareket ettirin veya güç düğmesine basın.
- 1 Güç ışığı yanmıyorsa bilgisayarınız kapalıdır veya elektrik almıyordur.
  - o Güç konnektörünü çıkarıp hem bilgisayarın arkasındaki güç konnektörüne hem de elektrik prizine tekrar takın.
  - o Bilgisayarınız çok çıkışlı bir elektrik prizine bağlıysa, prizin elektrik prizine takılı ve açık olduğundan emin olun.
  - o Bilgisayarın doğru çalıştığından emin olmak için güç koruma aygıtlarını, çok çıkışlı elektrik prizlerini ve elektrik uzatma kablolarını devre dışı bırakın.
  - o Elektrik prizine lamba gibi başka bir cihaz takarak, prizin sorunsuz çalıştığından emin olun.
  - Ana güç kablosunun ve ön panel kablosunun sistem kartına doğru bir şekilde bağlı olduğundan emin olun (bkz. <u>Sistem Kartı</u>).
- 1 Güç ışığı sabit şekilde ve sarı renkte yanıyorsa, bir aygıtta bozukluk olabilir veya aygıt yanlış takılmış olabilir.
  - o Bellek modüllerini çıkarıp tekrar takın (bkz. Sistem Belleği).
  - o Tüm kartları çıkarıp tekrar takın (bkz. Genişleme Kartları).
- 1 Girişimi giderin. Girişimin bazı olası nedenleri aşağıda belirtilmiştir:
  - Güç, klavye ve fare uzatma kabloları
  - o Çok çıkışlı elektrik prizinde çok fazla aygıt var
  - o Aynı elektrik prizine çok çıkışlı elektrik prizleri bağlanmış

### Tanılama Işıkları

DİKKAT: Bilgisayarınızın içinde çalışmadan önce, bilgisayarınızla birlikte verilen güvenlik bilgilerini okuyun. Ek güvenlik en iyi uygulama bilgileri
için www.dell.com/regulatory\_compliance adresindeki Regulatory Compliance (Yasal Uygunluk) Ana Sayfasına bakın.

Herhangi bir sorunu gidermenize yardımcı olması için, bilgisayarınızın ön panelinde 1, 2, 3 ve 4 şeklinde etiketlenmiş dört ışık vardır. Bilgisayar normal şeklide açıldığında ışıklar yanıp söner, sonra tamamen söner. Bilgisayar arızalandığında, sorunu tanımlamanıza yardımcı olması için ışıkların sıralamasını kullanın.

NOT: POST işlemi tamamlandıktan sonra işletim sistemi önyüklenmeden önce dört ışık da söner.

## POST İşlemi Sırasında Tanılama Işık Kodları

| l <b>şı</b> k Desen | ni Sorunun Tanımı                                                                | Önerilen Çözüm                                                                                                    |
|---------------------|----------------------------------------------------------------------------------|----------------------------------------------------------------------------------------------------|
| 123                 | Bilgisayar normal kapalı<br>durumda veya bir BIOS öncesi<br>hata olmuş olabilir. | Bilgisayarı <b>çalış</b> an bir elektrik prizine takı <b>n ve güç düğ</b> mesine basın.                                                                                                    |
| 123                 | Olası bir BIOS arızası oluştu;<br>bilgisayar kurtarma modunda<br>çalışıyor.      | <ol> <li>BIOS Kurtarma yardımcı programını çalıştırın, kurtarma işleminin tamamlanmasını bekleyin ve<br/>ardından bilgisayarı yeniden başlatın.</li> <li>Sorun devam ederse Dell ile bağlantı kurun (bkz. <u>Dell'e Başvurma</u>).</li> </ol> |

| 1234                                         | Bir işlemci hatası oluşmuş<br>olabilir.                                                                                                    | <ol> <li>İşlemciyi çıkartıp yeniden takın (bkz. <u>İşlemciler</u>).</li> <li>Sorun devam ederse Dell ile bağlantı kurun (bkz. <u>Dell'e Başvurma</u>).</li> </ol>                                                                                                    |
|----------------------------------------------|----------------------------------------------------------------------------------------------------|----------------------------------------------------------------------------------------------------|
| 1234                                         | Bellek modülleri algılandı,<br>ancak bir bellek hatası oluştu.                                                                                                    | <ol> <li>İki veya daha çok bellek modülü takılıysa, modülleri çıkarın (bkz. <u>Sistem Belleği</u>), modüllerden birini<br/>yeniden takın ve bilgisayarı yeniden başlatın. Bilgisayar normal olarak başlatılırsa her defasında bir<br/>tane olmak üzere, arızalı modülü bulana veya bütün modülleri sorunsuz takana kadar ek bellek<br/>modüllerini takmaya devam edin.</li> <li>Varsa, aynı türdeki, çalışan bir modülü bilgisayarınıza takın (bkz. <u>Sistem Belleği</u>).</li> <li>Sorun devam ederse Deli ile bağlantı kurun (bkz. <u>Dell'e Başvurma</u>).</li> </ol>                                                                                                    |
| 1234                                         | Bir grafik kartı hatası oluşmuş<br>olabilir.                                                                                                    | <ul> <li>Takılı tüm grafik kartlarını tekrar takın (bkz. <u>Genişleme Kartları</u>).</li> <li>Bilgisayarınıza, varsa, çalışan bir grafik kartı takın.</li> <li>Sorun devam ederse Dell ile bağlantı kurun (bkz. <u>Dell'e Başvurma</u>).</li> </ul>                                                                                                    |
| 1234                                         | Olası bir disket veya sabit<br><b>sürücü arı</b> zası olu <b>ş</b> tu.                                                                                                    | <ol> <li>Tüm güç ve veri kablolarını yeniden takın ve bilgisayarı yeniden başlatın.</li> <li>Sorun devam ederse Dell ile bağlantı kurun (bkz. <u>Dell'e Başvurma</u>).</li> </ol>                                                                                                    |
| 1234                                         | Bir USB hatası oluşmuş olabilir.                                                                                                    | <ol> <li>Tüm USB aygıtlarını yeniden takın, kablo bağlantılarını kontrol edin ve ardından bilgisayarı yeniden<br/>başlatın.</li> <li>Sorun devam ederse Dell ile bağlantı kurun (bkz. <u>Dell'e Başvurma</u>).</li> </ol>                                                                                                    |
| <b>1</b> 234                                 | Bellek modülü algılanmadı.                                                                                                    | <ol> <li>İki veya daha çok bellek modülü takılıysa, modülleri çıkarın (bkz. <u>Sistem Belleği</u>), modüllerden birini<br/>yeniden takın ve bilgisayarı yeniden başlatın. Bilgisayar normal olarak başlatılırsa her defasında bir<br/>tane olmak üzere, arızalı modülü bulana veya bütün modülleri sorunsuz takana kadar ek bellek<br/>modüllerini takmaya devam edin.</li> <li>Varsa, aynı türdeki, çalışan bir modülü bilgisayarınıza takın (bkz. <u>Sistem Belleği</u>).</li> <li>Sorun devam ederse Dell ile bağlantı kurun (bkz. <u>Dell'e Başvurma</u>).</li> </ol>                                                                                                    |
|                                              |                                                                                                    |                                                                                                    |
| 1234                                         | Sistem kartı arızası oluştu.                                                                                                    | ı Dell'e başvurun (bkz. <u>Dell'e Basvurma</u> ).                                                                                                    |
| <b>1</b> 234<br><b>1</b> 234                 | Sistem kartı arızası oluştu.<br>Bellek modülleri saptandı,<br>ancak bir bellek yapılandırma<br>veya uyumluluk hatası var.                                                                                                    | <ol> <li>Dell'e başvurun (bkz. <u>Dell'e Başvurma</u>).</li> <li><u>Bellek modülü/konnektör takmayla ilgili özel gereksinimlerin bulunmadığından emin olun (bkz. <u>Sistem Belleği</u>).</u></li> <li>Kullandığınız belleğin bilgisayarınız tarafından desteklendiğinden emin olun (bkz. <u>Sistem Belleği</u>).</li> <li>Sorun devam ederse Dell ile bağlantı kurun (bkz. <u>Dell'e Başvurma</u>).</li> </ol>                                                                                                    |
| <b>1</b> 234<br><b>1</b> 234<br><b>1</b> 234 | Sistem kartı arızası oluştu.<br>Bellek modülleri saptandı,<br>ancak bir bellek yapılandırma<br>veya uyumluluk hatası var.<br>Olası bir sistem kartı kaynağı<br>ve/veya donanım arızası<br>oluştu.                                                     | <ol> <li>Dell'e başvurun (bkz. <u>Dell'e Başvurma</u>).</li> <li>Bellek modülü/konnektör takmayla ilgili özel gereksinimlerin bulunmadığından emin olun (bkz. <u>Sistem Belleği</u>).</li> <li>Kullandığınız belleğin bilgisayarınız tarafından desteklendiğinden emin olun (bkz. <u>Sistem Belleği</u>).</li> <li>Sorun devam ederse Dell ile bağlantı kurun (bkz. <u>Dell'e Başvurma</u>).</li> <li>İşletim sistemini geri yükleme ile ilgili yönergeler için bilgisayarınızın <i>Kurulum ve Hızlı Baş vuru Kılavuzu</i>'na bakın.</li> <li>Sorun devam ederse Dell ile bağlantı kurun (bkz. <u>Dell'e Başvurma</u>).</li> </ol>                                                                                                    |
| <b>1</b> 234<br><b>1</b> 234<br><b>1</b> 234 | Sistem kartı arızası oluştu.<br>Bellek modülleri saptandı,<br>ancak bir bellek yapılandırma<br>veya uyumluluk hatası var.<br>Olası bir sistem kartı kaynağı<br>ve/veya donanım arızası<br>oluştu.<br>Bir genişletme kartı hatası<br>oluşmuş olabilir. | <ol> <li>Dell'e başvurun (bkz. <u>Dell'e Başvurma</u>).</li> <li>Bellek modülü/konnektör takmayla ilgili özel gereksinimlerin bulunmadığından emin olun (bkz.<br/><u>Sistem Belleği</u>).</li> <li>Kullandığınız belleğin bilgisayarınız tarafından desteklendiğinden emin olun (bkz. <u>Sistem Belleği</u>).</li> <li>Sorun devam ederse Dell ile bağlantı kurun (bkz. <u>Dell'e Başvurma</u>).</li> <li>İşletim sistemini geri yükleme ile ilgili yönergeler için bilgisayarınızın <i>Kurulum ve Hızlı Başvuru</i><br/><i>Klavuzu</i>'na bakın.</li> <li>Sorun devam ederse Dell ile bağlantı kurun (bkz. <u>Dell'e Başvurma</u>).</li> <li>Genişletme kartılarından birini (grafik kartı değil) çıkartıp, bilgisayarı yeniden başlatarak, bir çakışma<br/>olup olmadığını belirleyin (bkz. <u>Genişleme Kartıları</u>).</li> <li>Sorun devam ederse çıkardığınız kartı yeniden takın, ardından farklı bir kartı çıkarın ve bilgisayarı<br/>yeniden başlatın.</li> <li>Her genişletme kartı için bu işlemi tekrarlayın. Bilgisayar olağan şekilde başlatılırsa, bilgisayardan<br/>son çıkarılan karttaki kaynak çakışmaları sorununu giderin (İşletim sistemini geri yükleme ile ilgili<br/>yönergeler için bilgisayarınızın <i>Kurulum ve Hızlı Başvuru Kılavuzu</i>'na bakın).</li> <li>Sorun devam ederse Dell ile bağlantı kurun (bkz. <u>Dell'e Başvurma</u>).</li> </ol> |

## Sesli Uyarı Kodları

Monitör hataları veya sorunları görüntüleyemezse, bilgisayarınız başlatılırken bazı uyarı sesleri çıkarabilir. Örnek olarak olası bir uyarı kodu üç kısa ve tekrar eden uyarı seslerinden oluşabilir ve bu olası bir sistem kartı arızası ile karşılaşıldığını gösterir.

Bilgisayarınız başlatma sırasında bir sesli uyarı dizisi verirse:

- 1. Sesli uyarı kodunu not edin.
- 2. Sorunu belirlemek için Dell Diagnostics programını çalıştırın (bkz. Dell Diagnostics programı).

| Kod                    | Neden                       |
|------------------------|-----------------------------|
| 2 kısa, 1 uzun         | BIOS sağlama toplamı hatası |
| 1 uzun, 3 kısa, 2 kısa | Bellek hatası               |
| 1 kisa                 | F12 tu <b>ş</b> una basıldı |

| Kod (tekrar<br>eden kısa<br>uyarılar) | Tanım                                                                           | Önerilen Çözüm                                                                                                    |
|---------------------------------------|---------------------------------------------------------------------------------|----------------------------------------------------------------------------------------------------|
| 1                                     | BIOS checksum arızası. Olası<br>sistem kartı arızası.                           | Dell'e başvurun (bkz. <u>Dell'e Basvurma</u> ).                                                                                                    |
| 2                                     | Bellek modülü algılanmadı.                                                      | <ol> <li>İki veya daha çok bellek modülü takılıysa, modülleri çıkarın (bkz. <u>Sistem Belleği</u>), modüllerden birini<br/>yeniden takın ve bilgisayarı yeniden başlatın. Bilgisayar normal olarak başlatılırsa her defasında bir<br/>tane olmak üzere, arızalı modülü bulana veya bütün modülleri sorunsuz takana kadar ek bellek<br/>modüllerini takmaya devam edin.</li> <li>Varsa, aynı türdeki, çalışan bir modülü bilgisayarınıza takın (bkz. <u>Sistem Belleği</u>).</li> <li>Sorun devam ederse Dell ile bağlantı kurun (bkz. <u>Dell'e Basvurma</u>).</li> </ol> |
| 3                                     | Olası sistem kartı arızası.                                                     | Dell'e ba <b>ş</b> vurun (bkz. <u>Dell'e Başvurma</u> ).                                                                                                    |
| 4                                     | RAM Okuma/Yazma hatası                                                          | <ol> <li>Bellek modülü/konnektör takmayla ilgili özel gereksinimlerin bulunmadığından emin olun (bkz. <u>Sistem Belleği</u>).</li> <li>Kullandığınız belleğin bilgisayarınız tarafından desteklendiğinden emin olun (bkz. <u>Sistem Belleği</u>).</li> <li>Sorun devam ederse Dell ile bağlantı kurun (bkz. <u>Dell'e Basvurma</u>).</li> </ol>                                                                                                    |
| 5                                     | Gerçek zamanlı saat arızası.<br>Olası pil arızası veya sistem<br>kartı arızası. | <ol> <li>Pili çıkarın (bkz. <u>Pil Değistirme</u>).</li> <li>Sorun devam ederse Dell ile bağlantı kurun (bkz. <u>Dell'e Başvurma</u>).</li> </ol>                                                                                                    |
| 6                                     | Video BIOS Sinama Hatası.                                                       | Dell'e başvurun (bkz. <u>Dell'e Basvurma</u> ).                                                                                                    |

## Sistem İletileri

🖉 NOT: Aldığınız ileti tabloda listelenmemişse, işletim sisteminin veya ileti görüntülendiğinde çalışmakta olan programın belgelerine bakın.

DİKKAT! BU Sİ**STEMDE ÖNCEKİ ÖNYÜKLEME TEŞEBBÜSLERİ [NNNN] DENETİM NOKTASINDA BAŞARISIZ OLDU. BU SORUNU GİDERME İLE İLGİLİ YARDIM İÇİN LÜTFEN BU DENETİM NOKTASINI BİR YERE NOT EDİN VE DELL TEKNİK DESTEĞİNE BAŞVURUN. — Bilgisayar aynı hata için arka arkaya üç defa önyükleme işlemini başaramadı (yardım için bkz. <u>Dell'e Basvurma</u>).** 

#### CMOS SAĞLAMA TOPLAMI HATASI -

Olası ana kart hatası veya RTC pil gücü düşük. Pili değiştirin (yardım için bkz. Pil Değiştirme ya da Deli'e Başvurma).

CPU FAN HATASI — İşlemci fanı arızası. İşlemci fanını değiştirin (bkz. İslemciler).

SABİT DİSK SÜRÜCÜSÜ OKUMA HATASI - Sabit sürücünün önyükleme sınaması sırasında olası sabit sürücü hatası (yardım için bkz. Dell'e Başvurma).

KLAVYE HATASI - Klavyede hata var veya klavye kablosu gevşek (bkz. Klavye Sorunları).

HİÇBİR ÖNYÜKLEME AYGITI YOK – Bilgisayar önyüklenebilir bir aygıt veya bölüm algılamıyor.

- Önyükleme aygıtınız sabit disk sürücüsü ise, kabloların bağlı, sürücünün doğru şekilde takılmış ve önyüklenebilir aygıt olarak bölümlendirilmiş olduğundan emin olun.
- Sistem kurulum programına girin ve önyükleme sıralamasının doğru olduğundan emin olun (sistem kurulum programına erişme ve kullanma yönergeleri için Dell Teknoloji Kılavuzu'na bakın).

SAAT İLERLEME KESİNTİSİ YOK — Sistem kartı üzerindeki yonga veya anakart arızalı olabilir (yardım için bkz. Dell'e Başvurma).

NOT - SABİT DİSK SÜRÜCÜSÜ KENDİ KENDİNE İZLEME SİSTEMİ BİR PARAMETRENİN NORMAL ÇALIŞMA ARALIĞINI AŞTIĞINI BİLDİRDİ. DELL VERİLERİNİZİ DÜZENLİ ŞEKİLDE YEDEKLEMENİZİ ÖNERİR. OLASI BİR SABİT DİSK SÜRÜCÜ HATASININ NEDENİ ARALIK DIŞINDA ÇALIŞAN BİR PARAMETRE OLABİLİR DE, OLMAYABİLİR DE. — S.M.A.R.T hatası, olası sabit disk sürücü hatası. Bu özellik sistem kurulum programından etkinleştirilebilir ya da devre dışı bıraklabilir (sistem kurulum programına erişme ve kullanma yönergeleri için *Dell Teknoloji Kilavuzu'*na bakın).

### Donanım Sorun Giderici

İşletim sistemi kurulumu sırasında bir aygıt algılanamazsa veya algılandığı halde, yanlış yapılandırılırsa, uyumsuzluğu çözmek için Donanım Sorun Giderici'yi kullanabilirsiniz.

Windows® Vista®:

- 1. Windows Vista başlat düğmesini 🚳 ve Yardım ve Destek'i tıklatın.
- 2. Ara alanına donanım sorun giderici yazın ve aramayı başlatmak için <Enter> tuşuna basın.
- 3. Arama sonuçlarında sorunu en iyi şekilde tanımlayan seçeneği belirleyin ve kalan sorun giderme adımlarını izleyin.

Windows XP:

- 1. Başlat Yardım ve Destek öğesini tıklatın.
- 2. Arama alanına donanım sorunu giderici yazın ve aramayı ba**şlatmak için <Enter> tuşu**na basın.
- 3. Sorun Çözme bölümünde Donanım Sorunu Giderici'yi tıklatın.
- 4. Donanım Sorun Giderici listesinde sorunu en iyi şekilde tanımlayan seçeneği belirleyin ve kalan sorun giderme adımlarını izlemek için İleri'yi tıklatın.

## **Dell Diagnostics programi**

DİKKAT: Bilgisayarınızın içinde çalışmadan önce, bilgisayarınızla birlikte verilen güvenlik bilgilerini okuyun. Ek güvenlik en iyi uygulama bilgileri için www.dell.com/regulatory\_compliance adresindeki Regulatory Compliance (Yasal Uygunluk) Ana Sayfasına bakın.

### Dell Teşhislerini Kullanma Zamanı

Bilgisayarınızla ilgili bir sorun yaşarsanız, teknik yardım için Dell'e başvurmadan önce Sorunları Çözme bölümündeki kontrolleri yapın ve Dell Diagnostics programını çalıştırın.

Sabit disk sürücünüzden veya bilgisayarınız ile birlikte verilen Drivers and Utilities (Sürücüler ve Yardımcı Programlar) ortamından Dell Diagnostics programını başlatın.

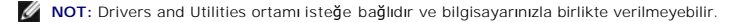

NOT: Dell Diagnostics yalnızca Dell bilgisayarlarda çalışır.

## Dell Diagnostics Programını Sabit Sürücünüzden Başlatma

Dell Diagnostics programını çalıştırmadan önce, bilgisayarınızın yapılandırma bilgilerini görmek ve test etmek istediğiniz aygıtın sistem kurulum programında görüntülendiğinden ve etkin durumda olduğundan emin olmak için sistem kurulum programına girin (yönergeler için Dell Teknoloji Kılavuzu'na bakın).

Dell Diagnostics programı sabit disk sürücünüzde ayrı bir tanılama yardımcı programı bölümünde bulunur.

**NOT:** Bilgisayarınız bir ekran resmi görüntülemiyorsa, Dell'e başvurun (bkz. <u>Dell'e Başvurma</u>).

- 1. Bilgisayarın sorunsuz şekilde çalışan bir elektrik prizine bağlı olduğundan emin olun.
- 2. Bilgisayarınızı açın (veya yeniden başlatın).
- 3. DELL logosu göründüğünde hemen <F12> tuşuna basın.

NOT: Tuş uzun süre basılı tutulduğunda klavye hatasına yol açabilir. Olası klavye hatalarını önlemek üzere Boot Device (Önyükleme Aygıtı) Menüsü görünene kadar <F12> tuşunu eşit aralıklarla basıp bırakın.

Çok uzun süre bekler ve işletim sistemi logosunu görürseniz, Microsoft Windows masaüstü görünene kadar beklemeye devam edin ve sonra bilgisayarınızı kapatıp yeniden deneyin.

4. Yukarı ve aşağı ok düğmelerini kullanarak, önyükleme menüsündeki Diagnostics seçeneğinin üzerine gelin ve < Enter> tuşuna basın.

Bilgisayar; sistem kartınız, klavyeniz, ekranınız, belleğiniz, sabit disk sürücünüz, vb. unsurlarla ilgili bir dizi başlangıç sınaması yapan Önyükleme Öncesi Sistem Değerlendirmesi (PSA) programını çalıştırır.

- 1 Ekranda sorular belirirse bunları yanıtlayın.
- 1 Çeşitli hatalar algılanırsa, hata kodlarını bir yere yazın ve Dell'e Başvurma bölümüne bakın.
- 1 Önyükleme Öncesi Sistem Değerlendirmesi başarılı bir şekilde tamamlanırsa, şu ileti görünür: "Dell Tanılama Yardımcı Programı Bölümü önyükleniyor. Devam etmek için herhangi bir tuşa basın."

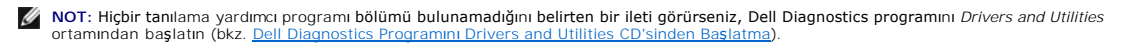

- 5. Dell Diagnostics programını sabit disk sürücünüzdeki tanılama yardımcı programı bölümünden başlatmak için herhangi bir tuşa basın.
- 6. <Sekme> tuşuna basarak, Test Computer (Bilgisayarı Sına) seçeneğinin üzerine gelin ve <Enter> tuşuna basın.
  - NOT: Bilgisayarınızda eksiksiz bir sınama gerçekleştirmek için, Test Computer (Bilgisayarı Sına) seçeneğini kullanmanız önerilir. Test Memory (Belleği Sına) seçildiğinde, tamamlanması otuz dakika veya daha fazla süren kapsamlı bellek sınaması başlatılır. Sınama tamamlanınca, sınama sonuçlarını kaydedin ve bir önceki menüye dönmek için herhangi bir tuşa basın.
- Dell Diagnostics Main Menu'de (Ana Menü), çalıştırmak istediğiniz sınamayı seçmek için farenin sol düğmesini tıklatın ya da önce <Sekme>, ardından da <Enter> tuşuna basın (bkz. Dell Diagnostics Ana Menüsü).

💋 NOT: Bütün hata kodlarını ve sorun açıklamalarını ekranda göründükleri şekliyle not alın ve ekrandaki yönergeleri izleyin.

- 8. Bütün sınamalar tamamlandıktan sonra sınama penceresini kapatıp Dell Diagnostics Ana Menüsüne dönün.
- 9. Dell Diagnostics programından çıkmak için Main Menu (Ana Menü) penceresini kapatın ve bilgisayarınızı yeniden başlatın.

## Dell Diagnostics Programını Drivers and Utilities CD'sinden Başlatma

Dell Diagnostics programını çalıştırmadan önce, bilgisayarınızın yapılandırma bilgilerini görmek ve test etmek istediğiniz aygıtın sistem kurulum programında görüntülendiğinden ve etkin durumda olduğundan emin olmak için sistem kurulum programına girin (yönergeler için Dell Teknoloji Kılavuzu'na bakın).

- 1. Drivers and Utilities ortamını optik sürücüye takın.
- 2. Bilgisayarınızı yeniden başlatın.
- 3. DELL logosu göründüğünde hemen <F12> tuşuna basın.

NOT: Tuş uzun süre basılı tutulduğunda klavye hatasına yol açabilir. Olası klavye hatalarını önlemek üzere Boot Device (Önyükleme Aygıtı) Menüsü görünene kadar <F12> tuşunu eşit aralıklarla basıp bırakın.

Çok uzun süre bekler ve işletim sistemi logosunu görürseniz, Microsoft Windows masaüstü görünene kadar beklemeye devam edin ve sonra bilgisayarınızı kapatıp yeniden deneyin.

 Önyükleme aygıtı listesi görüntülenince, yukarı ya da aşağı ok düğmelerini kullanarak, Onboard or USB CD-ROM Drive (Tümleşik ya da USB CD- ROM) seçeneğinin üzerine gelin ve <Enter> tuşuna basın.

NOT: Tek seferlik önyükleme menüsü kullanıldığında, önyükleme sırası sadece geçerli önyükleme için değişir. Yeniden başlatma sırasında, bilgisayar sistem kurulumu programında belirtilen önyükleme sırasına göre önyüklenir.

5. CD/DVD'den başlatmak istediğinizi onaylamak için herhangi bir tuşa basın.

Çok uzun süre bekler ve işletim sistemi logosunu görürseniz, Microsoft Windows masaüstü görünene kadar beklemeye devam edin ve sonra bilgisayarınızı kapatıp yeniden deneyin.

- 6. 1 yazarak 32 Bit Dell Diagnostics programını çalıştırın.
- 7. Dell Diagnostics Menu altında 1 yazarak, Kaynak CD'si için Dell 32-bit Diagnostics'i (grafik kullanıcı arayüzü) seçin.
- 8. <Sekme> tuşuna basarak, Test Computer (Bilgisayarı Sına) seçeneğinin üzerine gelin ve <Enter> tuşuna basın.
  - NOT: Bilgisayarınızda eksiksiz bir sınama gerçekleştirmek için, Test Computer (Bilgisayarı Sına) seçeneğini kullanmanız önerilir. Test Memory (Belleği Sına) seçildiğinde, tamamlanması otuz dakika veya daha fazla süren kapsamlı bellek sınaması başlatılır. Sınama tamamlanınca, sınama sonuçlarını kaydedin ve bir önceki menüye dönmek için herhangi bir tuşa basın.
- Dell Diagnostics Main Menu'de (Ana Menü), çalıştırmak istediğiniz sınamayı seçmek için farenin sol düğmesini tıklatın ya da önce <Sekme>, ardından da <Enter> tuşuna basın (bkz. <u>Dell Diagnostics Ana Menüsü</u>).

💋 NOT: Bütün hata kodlarını ve sorun açıklamalarını ekranda göründükleri şekliyle not alın ve ekrandaki yönergeleri izleyin.

- 10. Bütün sınamalar tamamlandıktan sonra sınama penceresini kapatıp Dell Diagnostics Ana Menüsüne dönün.
- 11. Dell Diagnostics programından çıkmak için Main Menu (Ana Menü) penceresini kapatın ve bilgisayarınızı yeniden başlatın.
- 12. Drivers and Utilities ortamını optik sürücüden çıkarın.

## **Dell Diagnostics Ana Menüsü**

Dell Diagnostics yüklendikten sonra aşağıdaki menü görüntülenir:

| Seçenek                          | İşlev                                                 |
|----------------------------------|-------------------------------------------------------|
| Test Memory (Belleği Sına)       | Bağımsız bellek sınamasını <b>çalış</b> tır           |
| Test Computer (Bilgisayarı Sına) | Bilgisayar tanı <b>araçlar</b> ını <b>çalış</b> tırın |
| Exit (Çıkış)                     | Tanılamadan çık                                       |

<Sekme> tuşuna basarak, çalıştırmak istediğiniz sınamayı seçip, ardından da <Enter> tuşuna basın.

NOT: Bilgisayarınızda eksiksiz bir sınama gerçekleştirmek için, Test Computer (Bilgisayarı Sına) seçeneğini kullanmanız önerilir. Test Memory (Belleği Sına) seçildiğinde, tamamlanması otuz dakika veya daha fazla süren kapsamlı bellek sınaması başlatılır. Sınama tamamlanınca, sınama sonuçlarını kaydedin ve bu menüye dönmek için herhangi bir tuşa basın.

Test Computer (Bilgisayarı Sına) seçildikten sonra, aşağıdaki menü görüntülenir:

| Seçenek                                 | İşlev                                                                                                    |
|-----------------------------------------|----------------------------------------------------------------------------------------------------|
| Express Test (Hızlı Sınama)             | Bilgisayardaki aygıtların hızlı şekilde sınamasını yapar. Bu işlem 10- <b>20 dakika sürebilir.</b>                                                                                              |
|                                         | NOT: Express Test (Hızlı Sınama) sırasında sizin herhangi bir işlem yapmanız gerekmez. Sorunu daha çabuk saptama olasılığını artırmak için ilk olarak Express Test'i (Hızlı Sınama) çalıştırın. |
| Extended Test (Genişletilmiş<br>Sınama) | Bilgisayardaki aygıtların kapsamlı bir sınamasını yapar. Bu yakla <b>şık bir saat veya daha fazla sürebilir.</b>                                                                                |
|                                         | NOT: Extended Test (Genişletilmiş Sınama) sırasında düzenli aralıklarla belirli sorulara yanıt vermeniz gerekir.                                                                                |
| Custom Test (Özel Sınama)               | Belirli bir aygıtı sınamak veya uygulanacak sınama i <b>şlemlerini özelleştirmek için kullan</b> ılır.                                                                                          |
| Symptom Tree (Belirti Ağacı)            | Bu seçenek sınamaları karşılaştığınız sorunun belirtisine göre seçmenize olanak verir. Bu seçenek en sık karşılaşılan belirtileri<br>listeler.                                                  |

🜠 NOT: Bilgisayardaki aygıtların kapsamlı bir sınamasının yapılması için Extended Test'i (Genişletilmiş Sınama) seçmeniz önerilir.

Sınama sırasında bir sorunla karşılaşılırsa, sorunun hata kodunu ve açıklamasını içeren bir ileti görünür. Hata kodunu ve sorun açıklamasını not edin ve ekrandaki yönergeleri izleyin. Sorunu çözemezseniz, Dell'e başvurun (Bkz. <u>Dell'e Başvurma</u>).

NOT: Dell desteğiyle temasa geçerken, bu numarayı yanınızda bulundurun. Bilgisayarınızın Service Tag (Servis Etiketi) numarası, her sınama ekranının en üstünde görünür.

Aşağıdaki sekmeler Custom Test (Özel Sınama) ya da Symptom Tree (Belirti Ağacı) seçeneğinden çalıştırılan sınamalar için ek bilgiler sunar:

| Sekme                           | İşlev                                                                                                    |
|---------------------------------|----------------------------------------------------------------------------------------------------|
| Results (Sonuçlar)              | Sınama sonuçlarını ve karşılaşılan hata durumlarını görüntüler.                                                                                                    |
| Errors (Hatalar)                | Karşılaşılan hata durumlarını, hata kodlarını ve sorun açıklamasını görüntüler.                                                                                                    |
| Help (Yardım)                   | Sınamayı <b>açı</b> klar ve sı <b>nama çalış</b> tırma gereksinimlerini belirtebilir.                                                                                                    |
| Configuration<br>(Yapılandırma) | Seçili aygıt için donanım yapılandırmasını görüntüler.<br>Dell Diagnostics programı, tüm aygıtların yapılandırma bilgilerini sistem kurulum programından, bellekten ve çeşitli iç sınamalardan<br>alır ve bilgileri ekranın sol bölmesindeki aygıt listesinde görüntüler.<br>NOT: Ayqıt listesi, bilgisayarınızda takılı tüm bilesenlerin yeya bilgisayarınıza bağlanmıs tüm aygıtların adlarını görüntülemeyebilir. |
| Parameters<br>(Parametreler)    | Olanaklıysa sınama ayarlarını değiştirerek sınamayı kişiselleştirmenizi sağlar.                                                                                                    |

## Sorunları Çözme

Bilgisayarınızdaki sorunları giderirken aşağıdaki ipuçlarını dikkate alın:

- 1 Sorun başlamadan önce bir parça eklediyseniz veya çıkardıysanız, ekleme yordamlarını gözden geçirin ve parçanın doğru takıldığından emin olun.
- 1 Bir çevresel birim doğru çalışmıyorsa, aygıtın doğru bağlandığından emin olun.
- 1 Ekranda bir hata mesajı görünürse, mesajı bütünüyle bir yere not edin. Bu mesaj destek personelinin sorun veya sorunları tanılamasına ve gidermesine yardımcı olabilir.

1 Programda bir hata mesaji oluşursa, programın belgelerine bakın.

NOT: Bu belgedeki yordamlar Windows varsayılan görünümü için yazılmıştır, bu nedenle Dell bilgisayarınızı Windows Klasik görünümüne ayarladığınızda bunlar geçerli olmayabilir.

## **Pil Sorunları**

DİKKAT: Yeni bir pil yanlış takılırsa patlama tehlikesi vardır. Pili yalnızca üretici tarafından önerilen tiple ya da dengi ile değiştirin. Kullanılan pilleri üreticinin yönergelerine uygun olarak atın.

DİKKAT: Bilgisayarınızın içinde çalışmadan önce, bilgisayarınızla birlikte verilen güvenlik bilgilerini okuyun. Ek güvenlik en iyi uygulama bilgileri için www.dell.com/regulatory\_compliance adresindeki Regulatory Compliance (Yasal Uygunluk) Ana Sayfasına bakın. 

PİLİ YERİNE TAKMA — Bilgisayarınızı açtıktan sonra tarih ve saat bilgilerini tekrar tekrar sıfırlamanız gerekiyorsa ya da başlatma sırasında hatalı tarih ve saat görüntüleniyorsa, pili değiştirin bkz. <u>Pil Değiştirme</u>). Pil yine de düzgün çalışmıyorsa, Dell'e başvurun (bkz. <u>Dell'e Başvurma</u>).

## Sürücü Sorunları

DİKKAT: Bilgisayarınızın içinde çalışmadan önce, bilgisayarınızla birlikte verilen güvenlik bilgilerini okuyun. Ek güvenlik en iyi uygulama bilgileri için www.dell.com/regulatory\_compliance adresindeki Regulatory Compliance (Yasal Uygunluk) Ana Sayfasına bakın. 

#### MİCROSOFT WİNDOWS'UN SÜRÜCÜYÜ TANIDIĞINDAN EMİN OLUN -

Windows Vista:

1 Windows Vista Başlat düğmesini 💿 ve ardından Bilgisayar'ı tıklatın.

#### Windows XP

1 Başlat'ı ve adından Bilgisayarım'ı tıklatın.

Sürücü listelenmemişse, virüsleri denetlemek ve kaldırmak için virüslerden korunma yazılımınızla tam bir tarama yapın. Bazen virüsler Windows'un sürücüyü tanımasını engelleyebilir.

### SÜΡÜCÜVÜ STNAMA -

Orijinal diskin bozuk olma olasılığını ortadan kaldırmak için başka bir disk yerleştirin. Önyüklenebilir bir CD takın ve bilgisayarı yeniden başlatın

SÜRÜCÜ VEYA DİSKİ TEMİZLEME – Yönergeler için Dell Teknoloji Kılavuzu'na bakın.

KABLO BAĞLANTILARINI KONTROL ETME

DONANIM SORUN GİDERİCİ'Yİ ÇALIŞTIRMA - Bkz. Donanım Sorun Giderici.

DELL DİAGNOSTİCS PROGRAMINI ÇALIŞTIRMA – Bkz. Dell Diagnostics programı.

### Optik sürücü sorunları

🜠 NOT: Yüksek hızlı optik sürücü titreşimi normaldir ve sese neden olabilir ve bu durum sürücüde veya ortamda bir hata olduğunu göstermez.

💋 NOT: Dünya çapında farklı bölgeler ve farklı disk formatları bulunduğundan, tüm DVD başlıkları tüm DVD sürücülerinde çalışmaz.

### WİNDOWS SES SEVİYESİ DENETİMİNİ AYARLAMA -

- Ekranınızın sağ alt köşesindeki hoparlör simgesini tıklatın.
- Sürgü çubuğunu tiklatıp yukarı sürükleyerek sesin açık olduğundan emin olun. İşaretli olan kutuları tıklatarak, sesin kapalı olmadığından emin olun.

HOPARLÖRLERİ VE SUBWOOFER BİRİMİNİ DENETLEME – Bkz. Ses ve Hoparlör Sorunları

### Optik sürücüye yazma sorunları

DİĞER PROGRAMLARI KAPATIN – Optik sürücü yazma işlemi sırasında sürekli bir veri akışı almalıdır. Akış kesintiye uğrarsa, hata oluşur. Optik sürücüde yazmadan önce tüm programları kapatmayı deneyin

DİSKE YAZMADAN ÖNCE WİNDOWS'DA BEKLEME MODUNU KAPATMA – Güç yönetim modları hakkında bilgi için Dell Teknoloji Kılavuzu'na bakın ya da Windows Yardım ve Destek bölümünde bekleme terimini arayın

### Sabit sürücü sorunları

#### CHECK DİSK PROGRAMINI ÇALIŞTIRMA -

Windows Vista:

- Başlat'ı ve ardından Bilgisayarım'ı tıklatın.
- Yerel Disk C: öğesini sağ tıklatırı. Özellikler→ Araçlar→ Şimdi Denetle öğesini tıklatırı. 2 3

Kullanıcı Hesabi Denetimi penceresi açılabilir. Bilgisayarda bir yöneticiyseniz, Devam'ı tıklatın; aksi takdirde istediğiniz eyleme devam etmek için yöneticinize başvurun.

4. Ekrandaki yönergeleri izleyin.

Windows XP:

- Başlat'ı ve adından Bilgisayarım'ı tıklatın. 1. 2
- Yerel Disk C: öğesini sağ tıklatın. Özellikler→ Araçlar→ Şimdi Denetle öğesini tıklatın. 3.
- Bozuk sektörleri tara ve kurtarmayı dene'yi ve ardından Başlat'ı tıklatın. 4.

### E-Posta ve Internet Sorunlari

DİKKAT: Bilgisayarınızın içinde çalışmadan önce, bilgisayarınızla birlikte verilen güvenlik bilgilerini okuyun. Ek güvenlik en iyi uygulama bilgileri için www.dell.com/regulatory\_compliance adresindeki Regulatory Compliance (Yasal Uygunluk) Ana Sayfasına bakın.

NOT: Ağ adaptörü konnektörüne telefon kablosu takmayın (bilgisayarınızdaki konnektörleri gösteren resimler için bilgisayarınızın Kurulum ve Hızlı Başvuru Kılavuzu'na bakın).

MİCROSOFT OUTLOOK EXPRESS GÜVENLİK AYARLARINI GÖZDEN GEÇİRİN — E-posta eklerinizi açamıyorsanız:

- Outlook Express'te, Araçlar→ Seçenekler→ Güvenlik öğesini tıklatın.
- 2. Gerekirse onay işaretini kaldırmak için Eklere izin verme'yi tıklatın

INTERNET'E BAĞLI OLDUĞUNUZDAN EMİN OLUN - Bir Internet sağlayıcısına abone olduğunuzdan emin olun. Outlook Express e-posta programı açık iken, Dosya'yı tıklatın. Çevrimdışı Çalış seçeneğinde bir onay işareti varsa, onay işaretini tıklatıp kaldırın ve Internet'e bağlanın. Yardım için Internet servis sağlayıcınıza başvurun.

## Hata Mesajları

DİKKAT: Bilgisayarınızın içinde çalışmadan önce, bilgisayarınızla birlikte verilen güvenlik bilgilerini okuyun. Ek güvenlik en iyi uygulama bilgileri için www.dell.com/regulatory\_compliance adresindeki Regulatory Compliance (Yasal Uygunluk) Ana Sayfasına bakın.

Hata mesajı listelenmiyorsa, işletim sisteminin veya mesaj göründüğünde çalışmakta olan programın belgelerine bakın.

DOSYA ADI ŞU KARAKTERLERDEN HERHANGİ BİRİNİ İÇEREMEZ: X / : \* ? < > | - Dosya adlarında bu karakterleri kullanmayın.

GEREKLİ BİR .DLL DOSYASI BULUNAMADI – Açmaya çalıştığınız programın temel bir dosyası eksik. Programı kaldırmak ve yeniden yüklemek için:

Windows Vista:

- Başlat 🚱 → Denetim Masası→ Programlar→ Programlar ve Özellikler öğesini tıklatın. 1.
- Kaldırmak istediğiniz programı seçin. Kaldır'ı tıklatın. 2. 3.
- Δ
- Yükleme yönergeleri için program belgelerine bakın.

Windows XP:

- 1. Başlat→ Denetim Masası→ Program Ekle veya Kaldır→ Programlar ve Özellikler öğesini tıklatın.
- Kaldırmak istediğiniz programı seçin. 2
- Kaldır'ı tıklatın. Yükleme yönergeleri için program belgelerine bakın. 3. 4.

sürücü harfine: ERİŞİLMİYOR. AYGIT HAZIR DEĞİL - Sürücü diski okuyamıyor. Sürücüye bir disk yerleştirin ve yeniden deneyin.

ÖNYÜKLENEBİLİR ORTAM YERLEŞTİRİN — Önyüklenebilir bir CD ya da DVD takın

YETERİNCE BELLEK VEYA KAYNAK YOK. BAZI PROGRAMLARI KAPATIN VE YENİDEN DENEYİN. — Tüm programları kapatın ve kullanmak istediğiniz programı açın. Bazı durumlarda bilgisayar kaynaklarını geri yüklemek için bilgisayarınızı yeniden başlatmanız gerekebilir. Böyle bir durumda, önce kullanmak istediğiniz programı çalıştırın.

İŞLETİM SİSTEMİ BULUNAMADI - Dell'e başvurun (bkz. Dell'e Basvurma).

## IEEE 1394 Aygıtı Sorunları

DİKKAT: Bilgisayarınızın içinde çalışmadan önce, bilgisayarınızla birlikte verilen güvenlik bilgilerini okuyun. Ek güvenlik en iyi uygulama bilgileri için www.dell.com/regulatory\_compliance adresindeki Regulatory Compliance (Yasal Uygunluk) Ana Sayfasına bakın.  $\Lambda$ 

NOT: Bilgisayarınız sadece IEEE 1394a standardını destekler.

IEEE 1394 AYGITI İÇİN KABLONUN AYGITA BİLGİSAYARDAKİ KONNEKTÖRE DOĞRU BİR ŞEKİLDE TAKILDIĞINDAN EMİN OLUN.

IEEE 1394 AYGITININ WİNDOWS TARAFINDAN TANINDIĞINDAN EMİN OLUN -

Windows Vista

 Başlat <sup>1</sup> → Denetim Masası→ Donanım ve Ses öğesini tıklatın. 2. Aygıt Yöneticisi'ni tıklatın.

Windows XP:

- Başlat'ı tıklatın ve Denetim Masası'nı tıklatın.
   Kategori Seç öğesinin altında Performans ve Bakım→ Bilgisayar→ Bilgisayar Özellikleri→ Donanım→ Aygıt Yöneticisi seçeneğini tıklatın.

IEEE 1394 avaitiniz listelenmisse. Windows avaiti tanır.

BİR DELL IEEE 1394 AYGITIYLA İLGİLİ SORUNLAR YAŞIYORSANIZ – Dell'e başvurun (bkz. Dell'e Başvurma).

DELL TARAFINDAN SAĞLANMAMIŞ BİR IEEE 1394 AYGITIYLA İLGİLİ SORUNLAR YAŞIYORSANIZ – IEEE 1394 aygıtının üreticisine başvurun.

### Klavye Sorunları

DİKKAT: Bilgisayarınızın içinde çalışmadan önce, bilgisayarınızla birlikte verilen güvenlik bilgilerini okuyun. Ek güvenlik en iyi uygulama bilgileri için www.dell.com/regulatory\_compliance adresindeki Regulatory Compliance (Yasal Uygunluk) Ana Sayfasına bakın.

#### KLAVYE KABLOSUNU KONTROL ETME -

- Klavve kablosunun bilgisavara sıkıca takıldığından emin olun.
- Bilgisayarı kapatın (bkz. <u>Bilgisayarınızda Calışmaya Başlamadan Önce</u>), bilgisayarınız için kurulum çiziminde gösterildiği şekilde klavye kablosunu yeniden bağlayın ve bilgisayarı yeniden başlatın.
- 1 Kablonun hasarlı ve ezik olmadığından emin olun ve kablo konnektörlerinde eğik veya kırık pim olup olmadığını kontrol edin. Varsa eğik pimleri
- düzleştirin
- 1 Klavye uzatma kablolarını çıkarın ve klavyeyi doğrudan bilgisayara bağlayın.

KLAVYEYİ SINAMA – Bilgisayara düzgün çalışan bir klavye bağlayın ve ardından klavyeyi kullanmayı deneyin.

DONANIM SORUN GİDERİCİ'Yİ CALISTIRMA – Bkz. Donanım Sorun Giderici

## Kilitlenmeler ve Yazılım Sorunları

DİKKAT: Bilgisayarınızın içinde çalışmadan önce, bilgisayarınızla birlikte verilen güvenlik bilgilerini okuyun. Ek güvenlik en iyi uygulama bilgileri
için www.dell.com/regulatory\_compliance adresindeki Regulatory Compliance (Yasal Uygunluk) Ana Sayfasına bakın.

### Bilgisayar açılmıyor

TANILAMA IŞIKLARINI GÖZDEN GEÇİRİN — Bkz. Tanılama Işıkları.

GÜÇ KABLOSUNUN BİLGİSAYARA VE ELEKTRİK PRİZİNE SIKICA TAKILDIĞINDAN EMİN OLUN.

### Bilgisayar yanıt vermiyor

O UYARI: İşletim sistemi yoluyla bir kapatma yapamazsanız veri kaybedebilirsiniz.

BİLGİSAYARI KAPATMA – Klavyenizdeki bir tuşa basarak veya farenizi hareket ettirerek bir yanıt alamıyorsanız, güç düğmesini en az 8 - 10 saniye basılı tutun (bilgisayar kapanana kadar) ve ardından bilgisayarınızı yeniden başlatın.

#### Bir program yanıt vermiyor

#### PROGRAMI SONLANDIRMA -

- 1. Görev Yöneticisi'ne erişmek için <Ctrl><ÜstKarakter><Esc> tuşlarına aynı anda basın.
- Uygulamalar sekmesini tiklatin. Yanıt vermeyen programı seçmek için tıklatın. Görevi Sonlandır'ı tıklatın. 2
- 3. 4.

## Bir program sürekli çöküyor

🚺 NOT: Çoğu yazılım ile birlikte verilen belgelerde veya CD ya da DVD'de, yükleme yönergeleri bulunur.

YAZILIM BELGELERİNİ DENETLEME – Gerekirse programı kaldırıp yeniden yükleyin.

### Bir program Windows işletim sisteminin önceki bir sürümü için tasarlanmış

PROGRAM UYUMLULUK SİHİRBAZI'NI ÇALIŞTIRIN -

### Windows Vista:

Program Uyumluluk Sihirbazı, bir programı Windows Vista dışındaki işletim sistemi ortamlarında da çalışacak şekilde yapılandırır.

- Başlat 🗐 Denetim Masası– Programlar– Windows'un bu sürümüyle daha eski bir programı kullan seçeneğini tıklatın. 1.
- Hoş geldiniz ekranında İleri'yi tıklatın. Ekrandaki yönergeleri izleyin. 2. 3.

# Windows XP:

Program Uyumluluk Sihirbazi, bir programi XP dışındaki işletim sistemi ortamlarında da çalışacak şekilde yapılandırır.

1. Başlat Tüm→ Programlar→ Aksesuarlar→ Program Uyumluluğu→ İleri'yi tıklatın 2. Ekrandaki yönergeleri izleyin.

### Tamamı mavi bir ekran görünüyor

BİLGİSAYARI KAPATMA – Klavyenizdeki bir tuşa basarak veya farenizi hareket ettirerek bir yanıt alamıyorsanız, güç düğmesini en az 8 - 10 saniye basılı tutun (bilgisayar kapanana kadar) ve ardından bilgisayarınızı yeniden başlatın.

### Diğer yazılım sorunları

#### SORUN GİDERME BİLGİLERİ İÇİN YAZILIM BELGELERİ**NE BAKIN VEYA YAZILIM ÜRETİ**CİSİNE BAŞVURUN —

- Programın bilgisayarda yüklü işletim sistemi ile uyumluluğundan emin olun, 1

- Aygit sürücülerinin programla çakışmadığından emin olun. Gerekirse programı kaldırıp yeniden yükleyin.

#### DOSYALARINIZI HEMEN YEDEKLEYİN

SABİT SÜRÜCÜ, CD VEYA DVD'LERİ DENETLEMEK İÇİN BİR VİRÜS TARAMA PROGRAMI KULLANIN.

AÇIK DOSYA VEYA PROGRAMLARI KAYDEDİP KAPATIN VE BİLGİSAYARINIZI BAŞLAT MENÜSÜNDEN KAPATIN.

### **Bellek Sorunları**

DİKKAT: Bilgisayarınızın içinde çalışmadan önce, bilgisayarınızla birlikte verilen güvenlik bilgilerini okuyun. Ek güvenlik en iyi uygulama bilgileri için www.dell.com/regulatory\_compliance adresindeki Regulatory Compliance (Yasal Uygunluk) Ana Sayfasına bakın.

#### YETERSİZ BELLEK MESAJI ALIRSANIZ -

- 1
- Açık dosyaları kaydedip kapatın ve kullanmadığınız açık programlardan çıkın ve sorunun giderilip giderilmediğine bakın. En az bellek gereksinimleri için yazılım belgelerine bakın. Gerekirse ilave bellek takın (bkz. <u>Sistem Belleği</u>). Bilgisayarınızın bellekle başarılı bir şekilde lietişim içinde olduğundan emin olmak için bellek modüllerini yeniden yerine yerleştirin (bkz. <u>Sistem Belleği</u>). Dell Diagnostics programını çalıştırın (bkz. <u>Dell Diagnostics programi</u>).

#### BELLEK SORUNLARIYLA KARŞILAŞIRSANIZ -

- Bilgisayarınızın bellekle başarılı bir şekilde iletişim içinde olduğundan emin olmak için bellek modüllerini yeniden yerine yerleştirin (bkz. Sistem Belleği).
- Bellek kurulum kurallarına uyduğunuzdan emin olun (bkz. <u>Sistem Belleği</u>). Kullandığınız belleğin bilgisayarınız tarafından desteklendiğinden emin olun. Bilgisayarınız tarafından desteklenen bellek tipleri hakkında daha fazla bilgi icin bkz. Sistem Belleği.
- 1 Dell Diagnostics programını çalıştırın (bkz. Dell Diagnostics programı).

## Fare Sorunları

DİKKAT: Bilgisayarınızın içinde çalışmadan önce, bilgisayarınızla birlikte verilen güvenlik bilgilerini okuyun. Ek güvenlik en iyi uygulama bilgileri için www.dell.com/regulatory\_compliance adresindeki Regulatory Compliance (Yasal Uygunluk) Ana Sayfasına bakın. 

#### FARE KABLOSUNU KONTROL ETME -

- Kablonun hasarlı ve ezik olmadığından emin olun ve kablo konnektörlerinde eğik veya kırık pim olup olmadığını kontrol edin. Varsa eğik pimleri 1
- düzleştirin.
- Fare uzatma kablolarını çıkarın ve fareyi doğrudan bilgisayara bağlayın. Fare kablosunun bilgisayarınızın kurulum şemasında gösterilen şekilde bağlandığından emin olun.

### BİLGİSAYARI YENİDEN BAŞLATIN. -

- 1
- Başlat menüsünü görüntülemek için <Ctrl><Esc> tuşlarına aynı anda basın. <u> tuşuna basın, Kapat veya Kapalı'yı vurgulamak için yukarı ve aşağı ok tuşlarına basın, ardından <Enter> tuşuna basın.
- 3. Bilgisayar kapandıktan sonra fare kablosunu kurulum şemasında gösterilen şekilde yeniden bağlayın
- Bilgisayarı açın.

FAREYİ SINAMA - Bilgisayara düzgün çalışan bir fare bağlayın ve ardından fareyi kullanmayı deneyin.

#### FARE AYARLARINI DENETLEME -

#### Windows Vista:

Başlat <sup>1</sup> → Denetim Masası→ Donanım ve Ses→ Fare'yi tıklatın.

2. Gerekli ayarları yapın

Windows XP:

Başlat →Denetim Masası→ Fare öğesini tıklatın. 1. 2. Gerekli ayarları yapın.

FARE SÜRÜCÜSÜNÜ YENİDEN YÜKLEME — Bir aygıt sürücüsünü elle yükleme ile ilgili yönergeler için Dell Teknoloji Kılavuzu'na bakın.

DONANIM SORUN GİDERİCİ'Yİ ÇALIŞTIRMA – Bkz. Donanım Sorun Giderici.

### Ağ Sorunları

DİKKAT: Bilgisayarınızın içinde çalışmadan önce, bilgisayarınızla birlikte verilen güvenlik bilgilerini okuyun. Ek güvenlik en iyi uygulama bilgileri için www.dell.com/regulatory\_compliance adresindeki Regulatory Compliance (Yasal Uygunluk) Ana Sayfasına bakın.

AĞ KABLOSU KONNEKTÖRÜNÜ DENETLEME — Ağ kablosunun bilgisayarın arkasındaki ağ konnektörüne ve ağ jakına sıkıca takıldığından emin olun.

BİLGİSAYARIN ARKASINDAKİ AĞ IŞIKLARINI DENETLEME — Bağlantı bütünlüğü ışığı yanmıyorsa, ağ iletişimi yok demektir. Ağ kablosunu değiştirin.

BİLGİSAYARI YENİDEN BAŞLATMA VE AĞDA OTURUM AÇMA

AĞ AYARLARINI DENETLEME — Ağ ayarlarınızın doğru olduğunu ve ağın çalıştığını doğrulamak için ağ yöneticinize veya ağınızı kuran kişiye başvurun.

DONANIM SORUN GİDERİCİ'Yİ ÇALIŞTIRMA – Bkz. Donanım Sorun Giderici.

### **Güç Sorunları**

🛕 DİKKAT: Bilgisayarınızın içinde çalışmadan önce, bilgisayarınızla birlikte verilen güvenlik bilgilerini okuyun. Ek güvenlik en iyi uygulama bilgileri için www.dell.com/regulatory\_compliance adresindeki Regulatory Compliance (Yasal Uygunluk) Ana Sayfasına bakın

GÜÇ IŞIĞI YEŞİLSE VE BİLGİSAYAR YANIT VERMİYORSA – Bkz. Tanılama Işıkları.

GÜÇ IŞIĞI YEŞİL RENKTE YANIP SÖNÜYORSA - Bilgisayar bekleme modundadır. Normal çalışmayı devam ettirmek için klavyenizde bir tuşa basın, fareyi hareket ettirin veya güç düğmesine basın.

IŞIK KAPALIYSA - Bilgisayar kapalıdır veya elektrik almıyordur.

- Güç konnektörünü çıkarıp bilgisayarın arkasındaki güç konnektörüne ve elektrik prizine tekrar takın. Bilgisayarın doğru çalıştığından emin olmak için güç çok çıkışlı elektrik prizilerini, güç uzatma kablolarını ve diğer güç koruma aygıtlarını devre dışı bırakın. Kullanılmakta olan tüm çok çıkışlı elektrik prizlerinin bir duvar prizine takıldığından ve açık olduğundan emin olun. Elektrik prizine lamba gibi başka bir cihaz takarak, prizin sorunsuz çalıştığından emin olun.
- Ana güç kablosunun ve kontrol paneli kablosunun sistem kartına doğru bir şekilde bağlı olduğundan emin olun.

GÜÇ IŞIĞI SARI RENKTE YANIP SÖNÜYORSA – Bilgisayara elektrik geliyor, ancak güçle ilgili dahili bir sorun olabilir.

Bütün bileşenlerin ve kabloların doğru bir şekilde takılı olduğundan ve sistem kartına sağlam bir şekilde bağlı olduğundan emin olun.

GÜÇ IŞIĞI SABİT SARI RENKTE YANI YORSA — Bir aygıtta bozukluk olabilir veya düzgün şekilde takılmamış olabilir.

Tüm bellek modüllerini çıkarıp tekrar takın (bkz. <u>Sistem Belleği</u>).
 Grafik kartları dahil bütün genişletme kartlarını çıkarın ve sonra yeniden takın (bkz. <u>Genişleme Kartları</u>).

GİRİŞİMİ GİDERME — Girişimin bazı olası nedenleri aşağıda belirtilmiştir:

- Güç, klavye ve fare uzatma kabloları
- Aynı çok çıkışlı elektrik prizine çok fazla aygıt bağlı Aynı elektrik prizine çok çıkışlı elektrik prizleri bağlanmış

## Yazıcı Sorunları

DİKKAT: Bilgisayarınızın içinde çalışmadan önce, bilgisayarınızla birlikte verilen güvenlik bilgilerini okuyun. Ek güvenlik en iyi uygulama bilgileri için www.dell.com/regulatory\_compliance adresindeki Regulatory Compliance (Yasal Uygunluk) Ana Sayfasına bakın.  $\wedge$ 

NOT: Yazıcınız için teknik yardım gerekirse, yazıcının üreticisine başvurun.

YAZICI BELGELERİNİ DENETLEME - Kurulum ve sorun giderme bilgileri için yazıcı belgelerine bakın.

YAZICININ AÇIK OLDUĞUNDAN EMİN OLMA

VAZICI KABLO BAĞLANTILARINI KONTROL ETME -

Kablo bağlantısı <mark>bilgileri için yazı</mark>cı belgelerine bakın. Yazıcı kablosunun yazıcıya ve bilgisayara doğru **ş**ekilde bağlandığından emin olun.

ELEKTRİK PRİZİNİ SINAMA – Elektrik prizine lamba gibi başka bir cihaz takarak, prizin sorunsuz çalıştığından emin olun.

#### YAZICININ WİNDOWS TARAFINDAN TANINDIĞINDAN EMİN OLMA -

#### Windows Vista:

- Başlat <sup>(1)</sup> → Denetim Masası→ Donanım ve Ses→ Yazıcı öğesini tıklatın. 1.
- Yazıcı listede varsa yazıcı simgesini sağ tiklatın. Özellikler'i ve Bağlantı Noktaları'nı tıklatın.
- 3. 4. Gerekli ayarları yapın

#### Windows XP:

- 1. Başlat→ Denetim Masası→ Yazıcılar ve Diğer Donanım→ Takılı yazıcıları ve faks yazıcılarını görüntüleme öğesini tıklatın.
- Yazıcı listede varsa yazıcı singesini sağıtıklatırı. Özellikler→ Bağlantı Noktaları öğesini tiklatırı. Paralel yazıcı için Aşağıdaki bağlantı noktalarına yazdır: ayarının LPT1 (Yazıcı Bağlantı Noktası) olduğundan emin olun. USB yazıcı için Aşağıdaki bağlantı noktalarına yazdır: ayarının USB olduğundan emin olun. 3.

YAZICI SÜRÜCÜSÜNÜ YENİDEN YÜKLEME - Yazıcı sürücüsünü yeniden yükleme bilgileri için yazıcı belgelerine bakın.

## Tarayıcı Sorunları,

DİKKAT: Bilgisayarınızın içinde çalışmadan önce, bilgisayarınızla birlikte verilen güvenlik bilgilerini okuyun. Ek güvenlik en iyi uygulama bilgileri için www.dell.com/regulatory\_compliance adresindeki Regulatory Compliance (Yasal Uygunluk) Ana Sayfasına bakın.

MOT: Tarayıcınız için teknik yardım gerekirse, tarayıcının üreticisine başvurun.

TARAYICI BELGELERİNİ DENETLEME – Kurulum ve sorun giderme bilgileri için tarayıcı belgelerine bakın.

TARAYICI KİLİDİNİ AÇMA – Tarayıcınızın kilitli olmadığından emin olun (tarayıcıda kilitleme sekmesi veya düğmesi varsa).

#### BİLGİSAYARI YENİDEN BAŞLATMA VE TARAYICIYI YENİDEN DENEME

#### KABLO BAĞLANTILARINI KONTROL ETME -

- kablo bağlantıları için tarayıcı belgelerine bakın.
- Tarayıcı kablosunun tarayıcıya ve bilgisayara doğru şekilde bağlandığından emin olun.

#### TARAYICININ MİCROSOFT WİNDOWS TARAFINDAN TANINDIĞINI DOĞRULAMA -

#### Windows Vista:

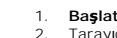

Başlat 🔮 → Denetim Masası→ Donanım ve Ses→ Tarayıcılar ve Kameralar öğesini tıklatın. Tarayıcı listelenmişse, Windows tarayıcıyı tanır.

Windows XP:

1. Başlat→ Denetim Masası→ Yazıcılar ve Diğer Donanım→ Tarayıcılar ve Kameralar öğesini tıklatın.

2. Tarayıcınız listelenmişse, Windows tarayıcıyı tanır.

TARAYICI SÜRÜCÜSÜNÜ YENİDEN YÜKLEME — Yönergeler için tarayıcı belgelerine bakın.

## Ses ve Hoparlör Sorunları

DİKKAT: Bilgisayarınızın içinde çalışmadan önce, bilgisayarınızla birlikte verilen güvenlik bilgilerini okuyun. Ek güvenlik en iyi uygulama bilgileri için www.dell.com/regulatory\_compliance adresindeki Regulatory Compliance (Yasal Uygunluk) Ana Sayfasına bakın.

### Hoparlörlerden ses gelmiyor

SUBWOOFER VE HOPARLÖRLERİN AÇIK OLDUĞUNDAN EMİN OLMA — Hoparlörlerle birlikte verilen kurulum şemasına bakın. Hoparlörlerinizde ses seviyesi denetimleri varsa, ses bozukluğunu gidermek için ses seviyesini, bas veya tiz ayarlarını yapın.

WİNDOWS SES SEVİYESİ DENETİMİNİ AYARLAMA – Ekranınızın sağ alt köşesindeki hoparlör simgesini tıklatın veya çift tıklatın. Ses seviyesinin artırıldığından ve sesin kısık olmadığından emin olun.

KULAKLIKLARI KULAKLIK KONNEKTÖRÜNDEN ÇIKARMA – Kulaklıklar bilgisayarın ön panelindeki kulaklık konnektörüne bağlıyken hoparlörden gelen ses otomatik olarak devre dışı birakılır.

ELEKTRİK PRİZİNİ SINAMA — Elektrik prizine lamba gibi başka bir cihaz takarak, prizin sorunsuz çalıştığından emin olun.

OLASI GİRİŞİMİ GİDERME – Girişimi denetlemek üzere yakındaki vantilatörleri, flüoresan ışıklarını veya halojen lambalarını kapatın.

#### HOPARLÖR TANILAMASINI ÇALIŞTIRIN

SES SÜRÜCÜSÜNÜ YENİDEN YÜKLEME — Yazılımı yeniden yükleme ile ilgili yönergeler için bilgisayarınızın Kurulum ve Hızlı Başvuru Kılavuzu'na bakın.

DONANIM SORUN GİDERİCİ'Yİ ÇALIŞTIRMA – Bkz. Donanım Sorun Giderici.

#### Kulaklıklardan ses gelmiyor

KULAKLIK KABLO BAĞLANTISINI DENETLEME — Kulaklık kablosunun kulaklık konnektörüne sıkıca takılı olduğundan emin olun (konnektörleri gösteren resimler için bilgisayarınızın Kurulum ve Hızlı Başvuru Kılavuzu'na bakın).

WİNDOWS SES SEVİYESİ DENETİMİNİ AYARLAMA – Ekranınızın sağ alt köşesindeki hoparlör simgesini tıklatın veya çift tıklatın. Ses seviyesinin artırıldığından ve sesin kısık olmadığından emin olun.

## Video ve Monitör Sorunları

DİKKAT: Bilgisayarınızın içinde çalışmadan önce, bilgisayarınızla birlikte verilen güvenlik bilgilerini okuyun. Ek güvenlik en iyi uygulama bilgileri için www.dell.com/regulatory\_compliance adresindeki Regulatory Compliance (Yasal Uygunluk) Ana Sayfasına bakın.

UYARI: Bilgisayarınız PCI kartı takılı olarak verildiyse, ek grafik kartları takarken kartın çıkarılması gerekmez; ancak, kart sorun giderme uygulamaları için gereklidir. Kartı çıkarırsanız, güvenli bir yerde saklayın. Grafik kartınız hakkında bilgi için, support.dell.com adresini ziyaret edin.

### Ekran boş

NOT: Sorun giderme yordamları için monitörün belgelerine bakın.

Ekran zor okunuyor

### MONİTÖR KABLO BAĞLANTISINI DENETLEME -

- Monitör kablosunun doğru grafik kartına takıldığından emin olun (çift grafik kartı yapılandırmaları için). İsteğe bağlı DVI'dan VGA'ya bağdaştırıcısı kullanıyorsanız, bağdaştırıcının grafik kartına ve monitöre doğru şekilde takıldığından emin olun. Monitör kablosunun bilgisayarınızın kurulum şemasında gösterilen şekilde bağlandığını doğrulayın. Video uzatma kablolarını çıkarın ve monitörü doğrudan bilgisayara bağlayın. Monitörün güç kablosunun arızalı olup olmadığını belirlemek için bilgisayarın ve monitörün güç kablolarını birbiriyle değiştirin. Konnektörlerde eğik veya kopuk pim olup olmadığını denetleyin (monitör kablo monitörlerinde eksik pim olması normaldır).

### MONİTÖR GÜÇ IŞIĞINI DENETLEME -

- Güç ışığı yanıksa ve yanıp sönüyorsa, monitörün gücü vardır. Güç ışığı kapalıysa, monitörün açıldığından emin olmak için düğmeye sıkıca basın. Güç ışığı yanıp sönüyorsa, normal çalışmaya devam etmek için klavyede bir tuşa basın veya fareyi hareket ettirin.

ELEKTRİK PRİZİNİ SINAMA – Elektrik prizine lamba gibi başka bir cihaz takarak, prizin sorunsuz çalıştığından emin olun.

#### TANILAMA I SIKLARINI GÖZDEN GECİRİN -

Bkz, Tanilama Isiklari

MONİTÖR AYARLARINI DENETLEME – Kontrast ve parlaklığı, manyetik özelliğini kaldırmayı (manyetik alanı etkisizleştirme) monitörü ayarlamak ve monitör kendi kendine sınamasını gerçekleştirmek için monitör belgelerine bakın.

SUBWOOFER BİRİMİNİ MONİTÖRDEN UZAKLAŞTIRMA — Hoparlör sisteminiz subwoofer içeriyorsa, subwoofer biriminin monitörden en az 60 santimetre (2 fit) uzakta bulunduğundan emin olun.

MONİTÖRÜ HARİCİ GÜÇ KAYNAKLARINDAN UZAĞA TAŞIMA – Vantilatörler, flüoresan ışıklar, halojen lambalar ve diğer elektrikli aygıtlar ekranın titreşimli görünmesine neden olabilir. Girişimi denetlemek için yakındaki aygıtları kapatın

GÜNEŞ IŞIĞININ NEDEN OLDUĞU PARLAMAYI VE OLASI GİRİŞİMİ ÖNLEMEK İÇİN MONİTÖRÜ DÖNDÜRME,

WİNDOWS EKRAN AYARLARINI YAPMA -

Windows Vista:

- Başlat 🖲 → Denetim Masası→ Donanım ve Ses→ Kişiselleştirme→ Ekran Ayarları öğesini tıklatın
- 2. Gerekirse Çözünürlük ve Renk ayarları'nı tıklatın.

Windows XP:

- Başlat→ Denetim Masası→ Görünüm ve Temalar öğesini tıklatın.
- Değiştirmek istediğiniz alanı tıklatın veya Ekran simgesini tıklatın. Renk kalitesi ve Ekran çözünürlüğü için farklı ayarlar deneyin.
- 3.

### 3B görüntü kalitesi kötü

GRAFİK KARTI GÜÇ KABLOSU BAĞLANTISINI DENETLEME – Grafik kartlarının güç kablosunun karta doğru şekilde takıldığından emin olun.

MONİTÖR AYARLARINI DENETLEME – Kontrast ve parlaklığı, manyetik özelliğini kaldırmayı (manyetik alanı etkisizleştirme) monitörü ayarlamak ve monitör kendi kendine sınamasını gerçekleştirmek için monitör belgelerine bakın

## Dell Teknik Güncelleştirme Servisi

Dell Teknik Güncelleştirme servisi bilgisayarınız için yazılım ve donanım güncelleştirmelerini önceden e-posta yoluyla bildirir. Servis ücretsizdir. İçerik, biçim ve bildirim alma sıklığı özelleştirilebilir.

Dell Teknik Güncelleştirme servisine kaydolmak için support.dell.com/technicalupdate adresine gidin.